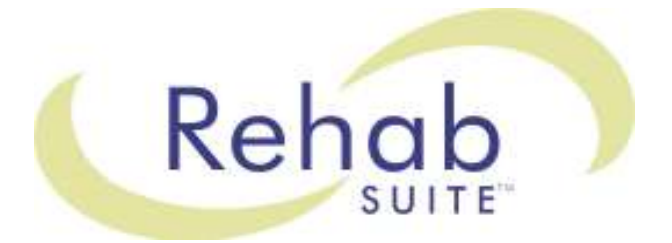

# **Software Overview**

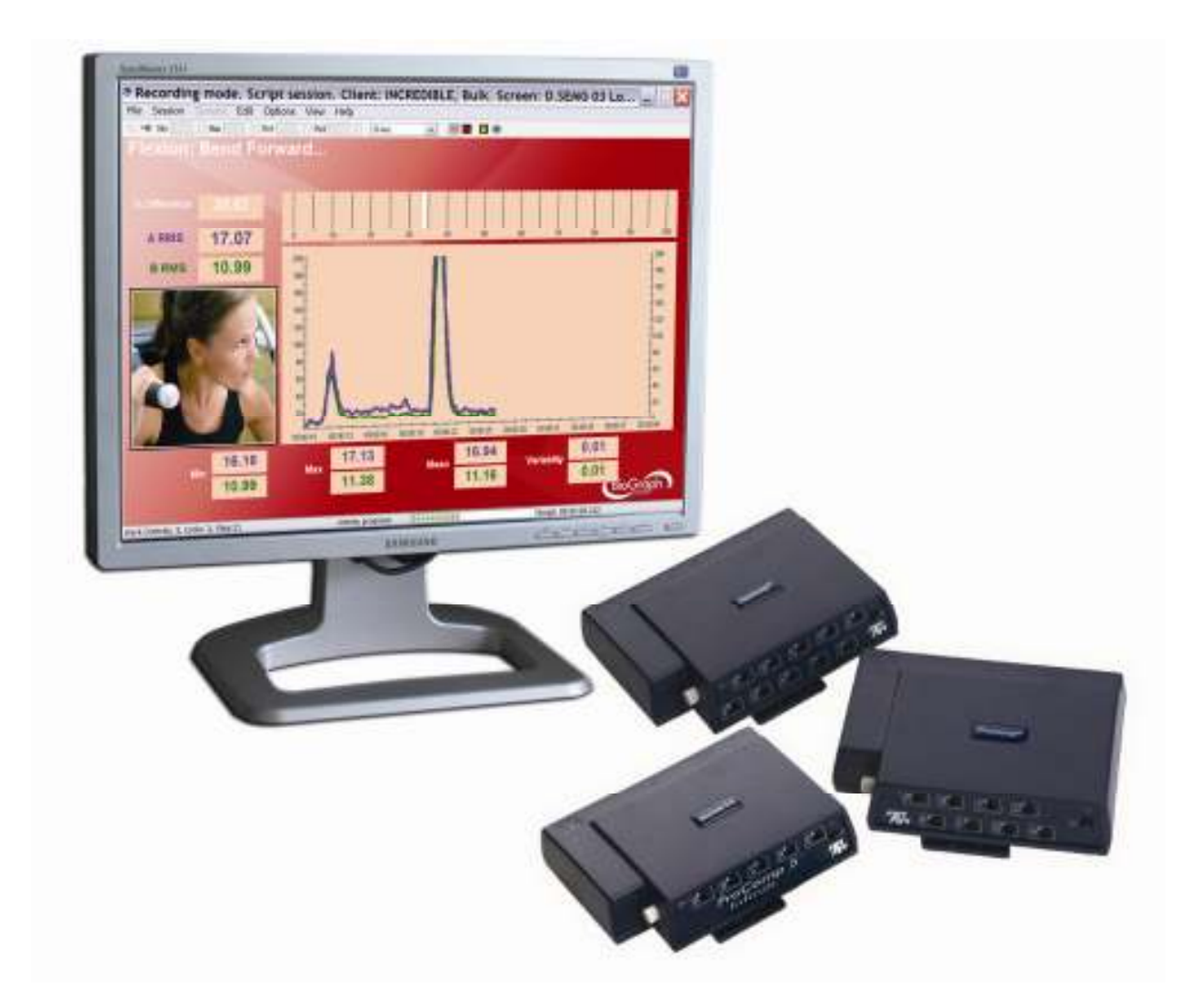

#### Thought Technology Ltd. 2180 Belgrave Avenue, Montreal, QC H4A 2L8 Canada Tel: +1 (800) 361-3651 · +1 (514) 489-8251 Fax: +1 (514) 489-8255 *E-mail:* mail@thoughttechnology.com Webpage: http://www.thoughttechnology.com

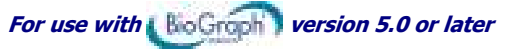

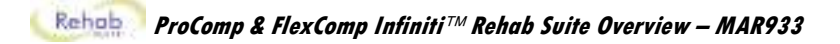

# **TABLE OF CONTENTS**

| Introduction                                                    | 1      |
|-----------------------------------------------------------------|--------|
| Installation and System Requirements                            | 2      |
| General SEMG Assessment                                         |        |
| OVERVIEW                                                        | 3      |
|                                                                 |        |
| GENERAL PROCEDURE                                               |        |
| Measuring                                                       |        |
| Reviewing the session                                           | 4      |
| Generating a report                                             | 4      |
| G.SEMG01 – BASELINE ASSESSMENT                                  | 4      |
| G.SEMG02 – MAXIMAL FORCE ASSESSMENT                             | 4      |
| G.SEMG03 – ENDURANCE ASSESSMENT                                 | 5      |
| G.SEMG04 - TASTTEICK ASSESSMENT                                 |        |
| SEMG ASSESSMENT – GENERAL PURPOSE (G.SEMG06 and up)             | 5      |
| G.SEMG06 - SEMG Assessment with 2 EMG                           | 5      |
| G.SEMG07 - SEMG Assessment with 4 EMG (FlexComp Infiniti only)  | 5      |
| G.SEMG08 - SEMG Assessment with 10 EMG (FlexComp Infiniti only) | 5<br>5 |
|                                                                 |        |
| Static SEMG Assessment                                          |        |
|                                                                 |        |
|                                                                 |        |
| PROCEDURE                                                       | 6<br>6 |
| Starting the Session                                            | 6      |
| Measuring                                                       |        |
| U U U U U U U U U U U U U U U U U U U                           |        |
| Dynamic SEMG Assessment                                         |        |
|                                                                 | 0      |
|                                                                 | o<br>  |
| GENERAL PROCEDURE                                               |        |
| Starting the Session                                            |        |
| Measuring                                                       |        |
| Reviewing the session                                           |        |
| Generating a report                                             |        |
| PROCEDURE FOR LUMBAR SPINE ASSESSMENT                           | 9      |
| PROCEDURE FOR CERVICAL SPINE ASSESSMENT                         | 9<br>9 |
|                                                                 |        |
| Muscle Fatigue Monitoring                                       |        |
| OVERVIEW                                                        | 10     |
|                                                                 | 10     |
| GENERAL PROCEDURE                                               | 10     |
| Starting the Session                                            |        |
| Measuring                                                       |        |

## (Rebalance) ProComp & FlexComp Infiniti™ Rehab Suite Overview

| SEMG Biofeedback                                            | . 12           |
|-------------------------------------------------------------|----------------|
| OVERVIEW                                                    | 12             |
|                                                             | 12             |
| GENERAL PROCEDURE                                           | 12             |
| Starting the Session                                        | 12             |
| CATEGORY: PRO/FLEX SUITE – SEMG BIOFEEDBACK – RELAXATION    | 13             |
| CATEGORY: PRO/FLEX SUITE – SEMG BIOFEEDBACK – STRENGTHENING | 16             |
| CATEGORY: PRO/FLEX SUITE – SEMG BIOFEEDBACK – CONTROL       | 19             |
| CATEGORY: PRO/FLEX SUITE – SEMG BIOFEEDBACK – EQUILIBRATION | 21             |
| CATEGORY: PRO/FLEX SUITE – SEMG BIOFEEDBACK – TRAINING      | 25             |
| UNSTABLE SHOULDER                                           | 27             |
| MOTOR FUNCTION RESTORATION                                  | 27             |
|                                                             |                |
| Respiration Training                                        | . 28           |
| y                                                           |                |
| OVERVIEW                                                    | 28             |
| CLINICAL GUIDE REFERENCE                                    | 28             |
| PROCEDURE                                                   | 28             |
|                                                             | •-             |
| Heart Rate Monitoring and HRV                               | . 31           |
|                                                             |                |
|                                                             | 31             |
| PROCEDURE                                                   | 31             |
|                                                             |                |
| Skin Conductance and Temperature Riefeedback                | 24             |
| Juin connocionice and remberatore protecabark               | . 34           |
| OVERVIEW                                                    | 34             |
|                                                             | 34             |
| PROCEDURE                                                   | 34             |
|                                                             |                |
| Static Range of Motion Assessment                           | . 37           |
| •                                                           |                |
| OVERVIEW                                                    | 37             |
|                                                             | 37             |
|                                                             | 37             |
| Preparing the instrumentation                               | 37             |
| Measuring                                                   | 39             |
| Generating a report                                         | 40             |
| Numerals Dennes of Motion Associated                        |                |
| Dynamic kange of Motion Assessment                          | . 41           |
|                                                             | 11             |
|                                                             |                |
| GENERAL PROCEDURE                                           | 41             |
| Starting the Session                                        | 41             |
| Measuring                                                   | 42             |
| Reviewing the session                                       | 42             |
| ů – – – – – – – – – – – – – – – – – – –                     |                |
| PROCEDURE FOR LUMBAR SPINE ASSESSMENT                       | 42             |
| PROCEDURE FOR CERVICAL SPINE ASSESSMENT                     | 42             |
| FRUCLUURL I UN ANTERIUR RIVEE AJJEJJWENT                    | 42             |
| Dance of Motion Training                                    | 40             |
| kange of motion iraining                                    | . 45           |
|                                                             |                |
|                                                             |                |
| OVERVIEW                                                    | 43             |
| OVERVIEW<br>CLINICAL GUIDE REFERENCE<br>PROCEDURE           | 43<br>43<br>43 |

| Repair Return Form                                              |    |
|-----------------------------------------------------------------|----|
| Returning Equipment for Repair                                  | 55 |
| Hardware Specifications                                         | 52 |
| Measuring<br>Generating a report                                |    |
| Starting the Session                                            | 49 |
| CLINICAL GUIDE REFERENCE                                        |    |
| OVERVIEW                                                        |    |
| Algometry                                                       |    |
| Unilateral/Bilateral Muscle Testing (MMT03 & MMT04)             |    |
| Starting the Session<br>Muscle Testing Training (MMT01 & MMT02) |    |
| PROCEDURE                                                       |    |
| OVERVIEW CLINICAL GUIDE REFERENCE                               |    |
| Manual Muscle Testing                                           | 47 |
| ROMT02 – ROM Training with 2 inclinometers                      | 45 |
| ROMT01 – ROM Training with 1 inclinometer                       | 44 |

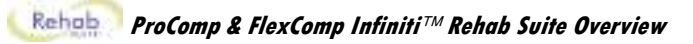

# Introduction

Welcome to the user manual for Rehab Suite. This manual provides information intended to help you get the most out of your system.

The manual is organized into chapters as follows:

- Installation and System Requirements lists the computer requirements recommended for running the software.
- First Time Run explains how to start the software and verify its settings prior to using it for the first time.
- **Hardware Set-up** provides general information about the encoder, sensors and accessories included in the system. It also shows how to connect the hardware elements.
- Software Overview introduces the main functions of the BioGraph Infiniti software: recording, replaying, and
  reviewing sessions. It discusses the analytical processes of artifact rejection, statistics calculation, and report
  generation. In addition this section explains how to use a web camera with the software, how to calibrate and
  zero sensors, and how to run an impedance check.

The next chapters explain the protocols run by the system. These are:

- General SEMG Assessment
- Static SEMG Assessment
- Dynamic SEMG Assessment
- Muscle Fatigue Monitoring
- SEMG Biofeedback
- Respiration Training
- Heart Rate Monitoring and HRV
- Skin Conductance & Temperature Biofeedback
- Static Range of Motion Assessment
- Dynamic Range of Motion Assessment
- Range of Motion Training
- Manual Muscle Testing
- Algometry

Each protocol chapter presents the general principles of one specific protocol. It lists relevant references in the clinical guide. It provides step-by-step instructions for running the protocol. Finally, it describes how to generate a report.

# This document is a brief overview of the exciting features in Rehab Suite. Detailed information is provided in the suite manual upon purchase of the product.

## **Installation and System Requirements**

If BioGraph Infiniti is not already set up on your computer, please follow the Installation Instructions provided to install the program.

Make sure that your computer meets the following requirements before you install the BioGraph Infiniti software:

- Intel® Pentium® 4, Intel Centrino®, or Intel Core™ Duo (or compatible) processor, AMD Athlon™ XP, AMD Turion™ 64 X2 Dual-Core Mobile Technology, AMD Turion™ 64 Mobile Technology, AMD Athlon™ 64 FX, AMD Athlon™ 64 (or compatible) processor.
- Microsoft® Windows® XP Professional or Home Edition with Service Pack 2 or Windows Vista™ Home Basic, Home Premium, Business, Ultimate, or Enterprise (certified for 32-bit editions).
- 50 60 gigabytes hard disk space for video recording and processing. (The software needs 2.5 gigabytes available hard drive space to install and run.)
- Minimum RAM: 1 GB (Windows XP) or 2 GB (Windows Vista)
- CD ROM or DVD drive.
- Video Card (minimum XGA, 1,024x768 monitor resolution).
- 32 bit compatible sound card & speakers.
- 1 USB port.
- Mouse or compatible pointing device.
- Microsoft Office Basic (for report generation and printing)
- Webcam 30 frames per second (for video purposes only).
- DirectX 9c or later (if this is missing, it will be installed with BioGraph Infiniti).

#### PLEASE NOTE:

- When using Windows Vista™ Home Basic or Business, additional codecs must be installed to view camera and DVD.
- Low speed CPUs (1.6 GB or less) may be sluggish when running screens with multiple instruments.

## **OVERVIEW**

The following protocols are very common SEMG assessment techniques. They can be performed at the beginning of each visit. They allow you to quickly assess the examinee's muscle condition and determine the training parameters of the day (since an examinee's condition can change over time).

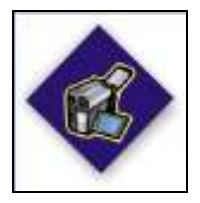

This logo on a screen in a protocol indicates that you can use an optional webcam with the screen to record video of the session. You need only connect your webcam to a USB port of your computer and turn it on before you start the session.

**Note**: Your computer system must be connected to a video capture device, such as a webcam, and the proper software installed, in order to use this function.

## **CLINICAL GUIDE REFERENCE**

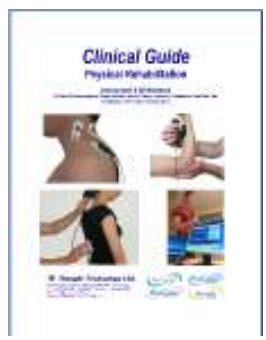

The clinical guide gives general guidelines and recommendations for the accurate use of the instrumentation. It also explains how to prepare the examinee and the procedure to follow.

Chapter: SEMG ASSESSMENT; section: SEMG SIGNAL ANALYSIS: GENERAL CONCEPTS

Also recommended:

- INTRODUCTION TO SURFACE ELECTROMYOGRAPHY
- SKELETAL MUSCLE PROPERTIES

## **GENERAL PROCEDURE**

#### **Starting the Session**

If you are going use a webcam to make a video recording of this session, connect your webcam to a USB port of your computer and turn it on.

- Connect the sensors to the encoder as follows:
  - MyoScan/MyoScan-Z sensor to channel A.
  - o Optional MyoScan/MyoScan-Z sensors to channel B, and channels C to J for FlexComp Infiniti.

| А   | В                        | С                                        | D                                        | Е                                        | F                                        | G                                        | Н                                        | Ι                                        | J                                        |
|-----|--------------------------|------------------------------------------|------------------------------------------|------------------------------------------|------------------------------------------|------------------------------------------|------------------------------------------|------------------------------------------|------------------------------------------|
| Муо | <b>Myo</b><br>(optional) | <b>Myo</b><br>(optional for<br>FlexComp) | <b>Myo</b><br>(optional for<br>FlexComp) | <b>Myo</b><br>(optional for<br>FlexComp) | <b>Myo</b><br>(optional for<br>FlexComp) | <b>Myo</b><br>(optional for<br>FlexComp) | <b>Myo</b><br>(optional for<br>FlexComp) | <b>Myo</b><br>(optional for<br>FlexComp) | <b>Myo</b><br>(optional for<br>FlexComp) |

- Turn the encoder on.
  - 1. Click Quick Start.
  - 2. From Categories, select Pro/Flex Rehab Suite General SEMG Assessment.

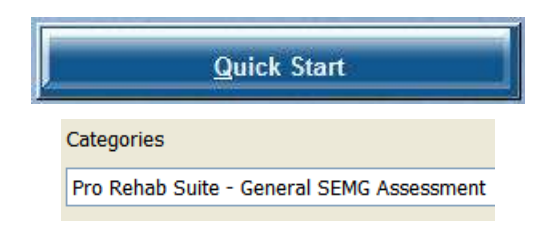

- 3. From Clients, select a name.
- From Favorites, select the desired Assessment Protocol.
- 5. Click OK.

| Full Na | me                        | ID Number       | Clinic ID |
|---------|---------------------------|-----------------|-----------|
| Wood,   | Chuck                     | 14              |           |
| F       | Favorites                 |                 |           |
| [       | Description               |                 |           |
|         | G.SEMG01 - Baseline       |                 |           |
|         | G.SEMG02 - Maximal Force  |                 |           |
|         | G.SEMG03 - Endurance      |                 |           |
|         | G.SEMG04 - Fast Flick     |                 |           |
|         | G.SEMG05 - Global SEMG As | sessment 1 Muse | le        |
|         | G.SEMG06 - General SEMG   | Assessment with | 2 FMG     |

#### Measuring

Click the Start button

#### **Reviewing the session**

When the session ends, a series of message prompts guides you through the process of saving data, adding notes to the session file, and switching to reviewing mode so that you can generate a session report.

In review mode, a screen similar to this will appear:

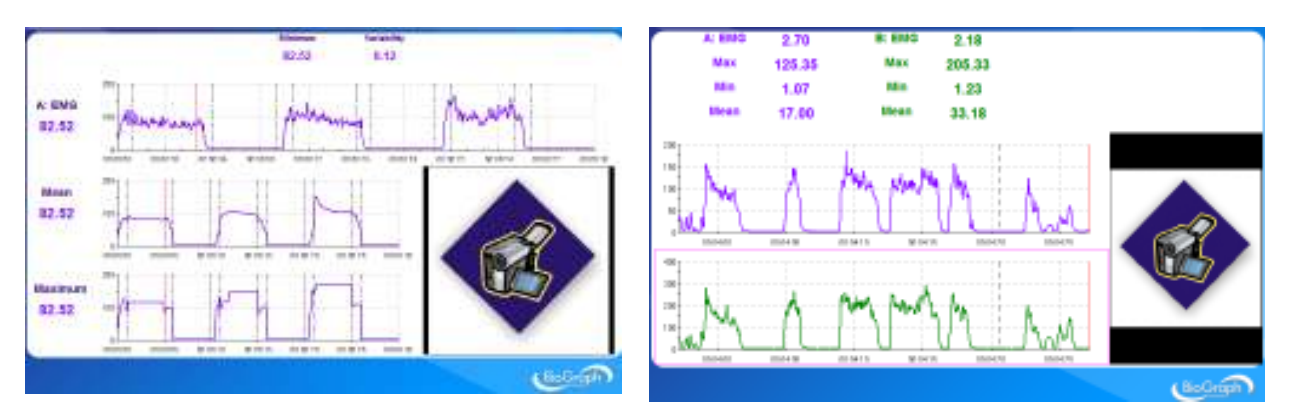

If you used a webcam to make a video recording of the session, during review the video playback is synchronized to the EMG signal as you move the Time Mark back and forth along the EMG signal line graph.

#### Generating a report

- After the review screen opens, you can generate a Dynamic SEMG Assessment report. This is a Text report.
  - 1. Click the **Session Report** icon in the tool bar.
  - 2. Select Generate Text Report, select report components in the Session Report window, and click Generate Report.

Microsoft WORD opens and displays your report. You can print or save the report using WORD's **Print** and **Save** functions.

## **G.SEMG01 – BASELINE ASSESSMENT**

This protocol measures the resting level of the muscle. The patient must be asked to totally relax the muscle.

## G.SEMG02 – MAXIMAL FORCE ASSESSMENT

This protocol measures the maximal force of the muscle. The maximal force is the highest level of voluntary contraction that a person can achieve without inducing unacceptable pain.

## **G.SEMG03 – ENDURANCE ASSESSMENT**

This protocol assesses a sustained contraction. The patient contracts as strongly as they can during an extended period (about 20 seconds). This monitors the recruitment of the slow twitch fibers (muscle endurance). The contraction should be performed against static resistance (isometric contraction).

## G.SEMG04 - FAST FLICK ASSESSMENT

This protocol measures the maximal force of the muscle. The maximal force is the highest level of voluntary contraction that a person can achieve without inducing unacceptable pain.

## G.SEMG05 - GLOBAL SEMG ASSESSMENT 1 MUSCLE

This is a complete assessment of the muscle with 5 activities: pre baseline, fast flicks (rapid contractions), work/rest (maximal force), endurance and post baseline.

## SEMG ASSESSMENT - GENERAL PURPOSE (G.SEMG06 and up)

This section regroups generic display screens designed for SEMG Assessment. As opposed to the protocols above, here there is no sequence of actions and limitation of time.

#### G.SEMG06 - SEMG Assessment with 2 EMG

#### G.SEMG07 - SEMG Assessment with 4 EMG (FlexComp Infiniti only)

#### G.SEMG08 - SEMG Assessment with 6 EMG (FlexComp Infiniti only)

#### G.SEMG09 - SEMG Assessment with 10 EMG (FlexComp Infiniti only)

 General Purpose - 10 EMG RMS with video

 1 2 3 4 5

 10 RMS EMG signals are displayed on 5 line graphs.

 General Purpose - 10 raw EMG with video

 1 2 3 4 5

 10 raw EMG signals are displayed on 10 line graphs. The digital displays show RMS EMG.

These screens are also used for review.

## **Static SEMG Assessment**

## **OVERVIEW**

Static SEMG Scanning assesses the resting level of the muscles surrounding the spine in static position. The protocol scans 12 sites x 2 (left/right) from C2 to L5.

## **CLINICAL GUIDE REFERENCE**

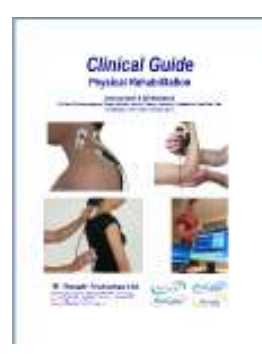

The clinical guide gives general guidelines and recommendations for the accurate use of the instrumentation. It also explains how to prepare the examinee and the procedure to follow.

Chapter: SEMG ASSESSMENT; section: STATIC SEMG ASSESSMENT

#### Also recommended:

INTRODUCTION TO SURFACE ELECTROMYOGRAPHY

## PROCEDURE

#### **Starting the Session**

- Connect the sensors to the encoder as follows:
  - MyoScan or MyoScan-Z sensors to channels A and B (left in A, right in B);
  - Foot pedal to channel C.

| А             | В                     | С     | D | Е | F | G | Н | 1 | J |
|---------------|-----------------------|-------|---|---|---|---|---|---|---|
| Myo<br>(left) | <b>Myo</b><br>(right) | Pedal |   |   |   |   |   |   |   |

• Turn the encoder on.

| 1. | Click Quick Start.                                                                       |           | Quick Start                                |              |           |      |  |  |
|----|------------------------------------------------------------------------------------------|-----------|--------------------------------------------|--------------|-----------|------|--|--|
| 2. | From <b>Categories</b> , select <b>Pro/Flex Rehab</b><br>Suite - Static SEMG Assessment. |           | Categories<br>Pro Rehab Suite - Static SEI | MG Assessmer | nt        |      |  |  |
| 3. | From Clients, select a name.                                                             | Clients:  |                                            |              |           |      |  |  |
|    |                                                                                          | Full Name |                                            | ID Number    | Clinic ID | - 33 |  |  |
|    |                                                                                          | Wood, Chu | dk 🛛                                       | 14           |           |      |  |  |
| 4. | From Favorites, select S.EMG01 – Para-<br>Spinal Scanning.                               |           | Favorites                                  |              |           |      |  |  |
| 5. | Click OK.                                                                                |           | S.EMG01 - Para-Spinal                      | Scanning     |           |      |  |  |
|    | and a second                                                                             |           |                                            |              |           |      |  |  |

Click the Start button 🔄 and read the instructions on the screen. Do not press the foot pedal yet.

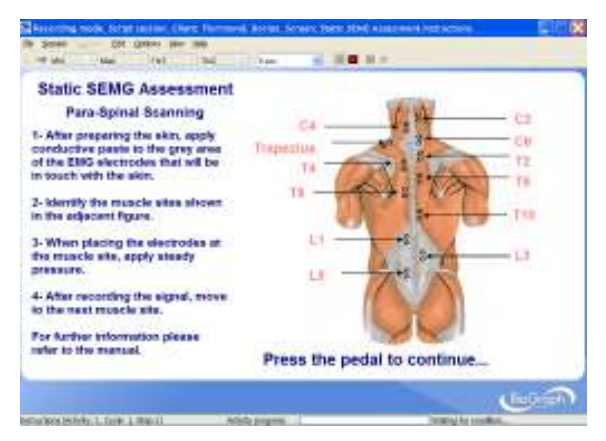

- Put conductive electrode paste or cream on the EMG electrodes (grey area only).
- Position yourself next to the examinee, the encoder attached to your belt, with the pedal near your foot.
- Press the foot pedal to go to the next screen.

#### Measuring

1. Place the active electrodes (positive and negative) in alignment with the spine (except for trapezius), at a distance of 3 cm out from the vertebral ridge, and at the site shown on the screen.

## **OVERVIEW**

Dynamic SEMG assesses muscle tension through various movements, such as flexion/extension, lateral flexion or rotation.

In addition to general protocols, the system provides three assessment protocols for the **cervical spine** (CP, SCM or Traps) and for the **lumbar spine**:

- Flexion/Extension
- Left/Right Lateral Flexion
- Left/Right Rotation

It also provides one assessment protocol for the anterior knee (VMO and VL).

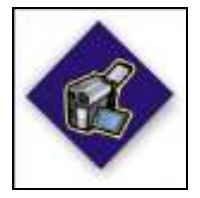

This logo on a screen in a protocol indicates that you can use an optional webcam with the screen to record video of the session. You need only connect your webcam to a USB port of your computer and turn it on before you start the session.

**Note**: Your computer system must be connected to a video capture device, such as a webcam, and the proper software installed, in order to use this function.

## **CLINICAL GUIDE REFERENCE**

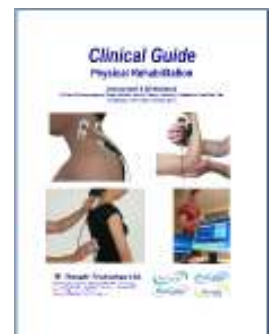

The clinical guide gives general guidelines and recommendations for the accurate use of the instrumentation. It also explains how to prepare the examinee and the procedure to follow.

Chapter: SEMG ASSESSMENT; section: DYNAMIC SEMG ASSESSMENT

Also recommended:

- INTRODUCTION TO SURFACE ELECTROMYOGRAPHY
- SKELETAL MUSCLE PROPERTIES

## **GENERAL PROCEDURE**

#### **Starting the Session**

If you are going use a webcam to make a video recording of this session, connect your webcam to a USB port of your computer and turn it on.

- Connect the sensors to the encoder as follows:
  - MyoScan/MyoScan-Z sensors to channels A and B (left in A, right in B).
  - o Optional MyoScan/MyoScan-Z sensors to channels C and D (left in C, right in D).

| А   | В   | С                        | D                        | Е | F | G | Н | Ι | J |
|-----|-----|--------------------------|--------------------------|---|---|---|---|---|---|
| Муо | Муо | <b>Myo</b><br>(optional) | <b>Myo</b><br>(optional) |   |   |   |   |   |   |

• Turn the encoder on.

- 1. Click Quick Start.
- 2. From Categories, select Pro/Flex Rehab Suite Dynamic SEMG Assessment.
- 3. From Clients, select a name.
- 4. From **Favorites**, select the desired General Dynamic Assessment Protocol.
- 5. Click OK.

|          |                                                                                                    | tant                                                                                                    |           |
|----------|----------------------------------------------------------------------------------------------------|----------------------------------------------------------------------------------------------------|-----------|
|          | Categories                                                                                                    |                                                                                                    |           |
|          | ent                                                                                                    |                                                                                                    |           |
| Clients: |                                                                                                    |                                                                                                    |           |
| Full N   | ame                                                                                                    | ID Number                                                                                                    | Clinic ID |
| Wood     | l, Chuck                                                                                                    | 14                                                                                                    |           |
|          | Favorites<br>Description<br>D.SEMG - General Dynamic A:<br>D.SEMG - General Dynamic A:<br>D.SEMG01 - Cervical Spine L/<br>D.SEMG02 - Cervical Spine L/<br>D.SEMG03 - Cervical Spine L/<br>D.SEMG04 - Lumbar Spine L/<br>D.SEMG05 - Lumbar Spine L/<br>D.SEMC06 - Lumbar Spine L/ | ssessment with 2 EM<br>ssessment with 4 EM<br>exion/Re-extension<br>R Lateral Flexion<br>exion/Re-extension<br>R Lateral Flexion<br>ft/Eight Rotation | IG<br>IG  |
|          | D.SEMGUO - LUMDAR Spine Le<br>D.SEMG07 - Knee Assessmen                                                                                                    | t kignt kotation                                                                                                    |           |

Quick Stor

#### Measuring

Click the Start button

Mark the different stages of the movement with event makers (events can be marked by hitting the space bar or a key of the keyboard that you would have preliminarily labeled with the name of the event).

#### **Reviewing the session**

When the session ends, a series of message prompts guides you through the process of saving data, adding notes to the session file, and switching to reviewing mode so that you can generate a session report.

In review mode, a screen similar to this will appear:

If you used a webcam to make a video recording of the session, during review the video playback is synchronized to the EMG signal as you move the Time Mark back and forth along the EMG signal line graph. This allows you to see lateral deviations in the movement and to observe any antalgic position.

The review allows you to verify that the motion has been properly performed by the examinee at the right time, when prompted. You can also check the consistency from trial to trial.

#### Generating a report

- After the review screen opens, you can generate a Dynamic SEMG Assessment report. This is a Text report.
  - 1. Click the Session Report icon 🗁 🖬 in the tool bar.
  - 2. Select Generate Text Report, select report components in the Session Report window, and click Generate Report.

Microsoft WORD opens and displays your report. You can print or save the report using WORD's **Print** and **Save** functions.

## **PROCEDURE FOR LUMBAR SPINE ASSESSMENT**

### **PROCEDURE FOR CERVICAL SPINE ASSESSMENT**

### **PROCEDURE FOR ANTERIOR KNEE ASSESSMENT**

## **Muscle Fatigue Monitoring**

## **OVERVIEW**

SEMG can be used as an indicator of muscle fatigue. The following screens were designed for this purpose.

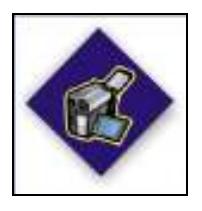

This logo on a screen in a protocol indicates that you can use an optional webcam with the screen to record video of the session. You need only connect your webcam to a USB port of your computer and turn it on before you start the session.

**Note**: Your computer system must be connected to a video capture device, such as a webcam, and the proper software installed, in order to use this function.

## **CLINICAL GUIDE REFERENCE**

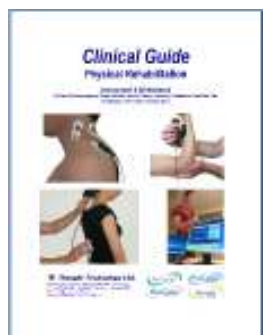

The clinical guide gives general guidelines and recommendations for the accurate use of the instrumentation. It also explains how to prepare the examinee and the procedure to follow.

Chapter: SEMG ASSESSMENT; section: MUSCLE FATIGUE MONITORING

#### Also recommended:

- INTRODUCTION TO SURFACE ELECTROMYOGRAPHY
- SKELETAL MUSCLE PROPERTIES

## **GENERAL PROCEDURE**

#### Starting the Session

If you are going use a webcam to make a video recording of this session, connect your webcam to a USB port of your computer and turn it on.

- Connect the sensors to the encoder as follows:
  - o MyoScan/MyoScan-Z sensor to channels A.
  - Optional MyoScan/MyoScan-Z sensor to channel B.

| А   | В                        | С | D | Е | F | G | Н | Ι | J |
|-----|--------------------------|---|---|---|---|---|---|---|---|
| Муо | <b>Myo</b><br>(optional) |   |   |   |   |   |   |   |   |

- Turn the encoder on.
  - 1. Click Quick Start.
  - 2. From Categories, select Pro/Flex Rehab Suite – Muscle Fatigue.

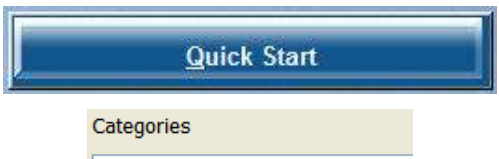

Pro Rehab Suite - Muscle Fatigue

- 3. From **Clients**, select a name.
- 4. From Favorites, select Muscle Fatigue Monitoring.
- 5. Click OK.

#### Measuring

Click the Start button

You can view each screen by clicking on the numerical buttons on the toolbar at the top.

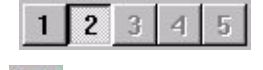

• To stop the session, click the Stop button:

#### **Review screen**

The same screens are used for review.

All these screens are accessible from **Start Open Display Session** in the channel set "**SEMG Assessment with 2 EMG**".

| Full Name |                   | ID Number           | Clinic ID |
|-----------|-------------------|---------------------|-----------|
| Wood, Chu | ıck               | 14                  |           |
|           | Favorites         |                     |           |
|           | Description       |                     |           |
|           | Muscle Fatigue Mo | nitoring with 2 EMG |           |

# **SEMG Biofeedback**

## **OVERVIEW**

This section suggests several training screens that will enhance and speed up rehabilitation thanks to SEMG biofeedback.

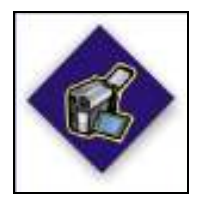

This logo on a screen in a protocol indicates that you can use an optional webcam with the screen to record video of the session. You need only connect your webcam to a USB port of your computer and turn it on before you start the session.

**Note**: Your computer system must be connected to a video capture device, such as a webcam, and the proper software installed, in order to use this function.

## **CLINICAL GUIDE REFERENCE**

The clinical guide gives general guidelines and recommendations for the accurate use of the instrumentation. It also explains several biofeedback training techniques.

Chapter: SEMG BIOFEEDBACK TRAINING

Also recommended:

- INTRODUCTION TO SURFACE ELECTROMYOGRAPHY
- SKELETAL MUSCLE PROPERTIES

## **GENERAL PROCEDURE**

#### **Starting the Session**

**Clinical Guide** 

If you are going use a webcam to make a video recording of this session, connect your webcam to a USB port of your computer and turn it on.

- Connect the sensors to the encoder as follows:
  - MyoScan/MyoScan-Z sensor to channel A.
  - Optional MyoScan/MyoScan-Z sensors to channel B to D, and channels E to J for FlexComp Infiniti.

| А   | В                        | С                        | D                        | Е                                        | F                                        | G                                        | Н                                        | 1                                        | J                                        |
|-----|--------------------------|--------------------------|--------------------------|------------------------------------------|------------------------------------------|------------------------------------------|------------------------------------------|------------------------------------------|------------------------------------------|
| Муо | <b>Myo</b><br>(optional) | <b>Myo</b><br>(optional) | <b>Myo</b><br>(optional) | <b>Myo</b><br>(optional for<br>FlexComp) | <b>Myo</b><br>(optional for<br>FlexComp) | <b>Myo</b><br>(optional for<br>FlexComp) | <b>Myo</b><br>(optional for<br>FlexComp) | <b>Myo</b><br>(optional for<br>FlexComp) | <b>Myo</b><br>(optional for<br>FlexComp) |

- Turn the encoder on.
  - 1. Click Quick Start.
  - 2. From Categories, select one of the categories starting with "Pro/Flex Rehab Suite SEMG Biofeedback –".

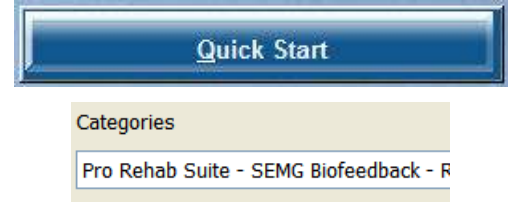

- 3. From Clients, select a name.
- Clients: Full Name ID Number Clinic ID Wood, Chuck 14 Favorites Description RELAX01 - Relaxation 1 RFI AX02 - Relaxation 1
- 4. From **Favorites**, select the desired SEMG Biofeedback Protocol.
- 5. Click OK.
- Click the Start button

You can view each screen by clicking on the numerical buttons on the toolbar at the top.

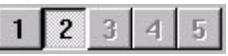

• If the feedback is scale dependent, you can adjust the sensitivity of the animation or graph as follow:

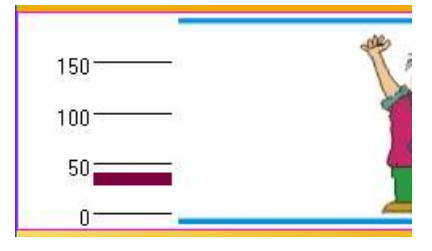

Min 0 🗢 Max 180 🗢

Select the animation by clicking on it. A thin red frame will appear around it.

Type the desired EMG scale in **Min** and **Max**. Then click anywhere on the screen.

• If the feedback is **threshold-dependent:** The threshold line on a bar graph, line graph and animation can be adjusted in the same way as the vertical scale. The text box labeled **Thr1** is for single threshold graphs, while **Thr2** is for double threshold graphs like the multi-line graph that can have up to two guidelines.

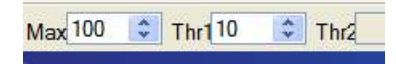

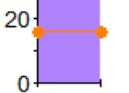

You can also directly move the threshold by placing the mouse cursor on the threshold line, pressing and holding the mouse left button and moving the cursor up and down.

• To stop the session, click the Stop button:

## ton: 🔲

### CATEGORY: PRO/FLEX SUITE - SEMG BIOFEEDBACK - RELAXATION

These screens are designed for muscle deactivation training and, ultimately, total relaxation.

#### RELAX01 - Relaxation with 1 EMG

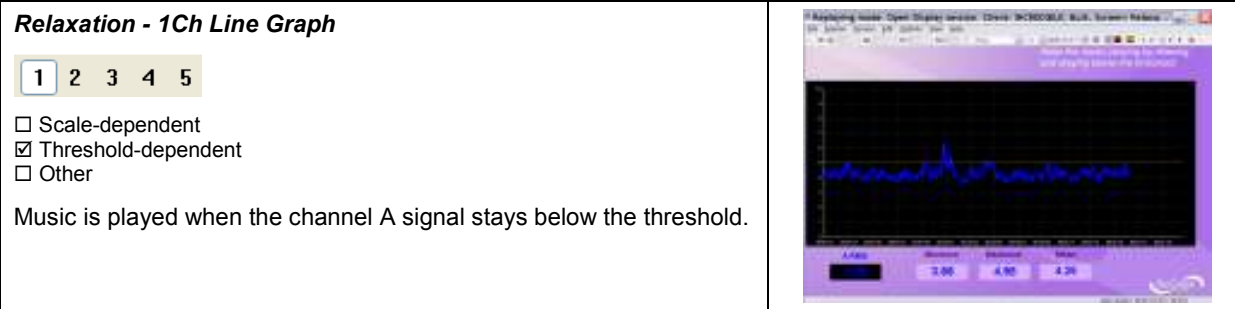

| Relaxation - 1Ch Relaxation Bar Graph                                                                                                    | * Applying weak from Dates being bring bring bring bring and being being |
|----------------------------------------------------------------------------------------------------|----------------------------------------------------------------------------------------------------|
| <ul> <li>1 2 3 4 5</li> <li>□ Scale-dependent</li> <li>☑ Threshold-dependent</li> <li>□ Other</li> <li>Music is played when the channel A signal stays below the threshold.</li> </ul>           |                                                                                                    |
| Relaxation - 1Ch Smiley                                                                                                    | A second with the large state from being the second state and the second state of the second state of the  |
| 1 2 3 4 5                                                                                                    | her bullen of the top of the                                                                                                    |
| <ul> <li>□ Scale-dependent</li> <li>☑ Threshold-dependent</li> <li>□ Other</li> <li>The face will smile when the channel A signal is below the threshold.</li> </ul>                             |                                                                                                    |
| Relaxation - 1Ch Knee Flexion                                                                                                    | Maphong main Spec Dapity invest Deale Sciences, R.S. Kower Marco - and St. Same Sec. 19 (and Sec. 19)                                                                                                    |
| <ul> <li>1 2 3 4 5</li> <li>Scale-dependent</li> <li>Threshold-dependent</li> <li>Other</li> <li>When the signal is below the threshold, the leg relaxes; when above, it straightens.</li> </ul> |                                                                                                    |
|                                                                                                    |                                                                                                    |
| Relaxation - 1Ch Wrist Flexion                                                                                                    | Marghang man Sper Dans means David Schoold and Annes Mana .                                                                                                    |

### RELAX02 - Relaxation with 1 EMG

| Relaxation - 1Ch Filled Line-Bar Graphs                                                                                     | Applying these Open Digits series. Don't MCCOOL A.S. Arrent Million |
|----------------------------------------------------------------------------------------------------|---------------------------------------------------------------------|
| 1       2       3       4       5         □       Scale-dependent         ☑       Threshold-dependent         □       Other |                                                                     |
| Music is played when the channel A signal stays below the line graph threshold.                                             |                                                                     |
| The signal is displayed in two different views: filled line graph and bar graph.                                            |                                                                     |

| Relaxation - 1 Ch Parrot Puzzle                                                                                                    | Apploing main Spec Diging second Done in Status at an an an an an an an an an an an an an                                                                                                    |
|----------------------------------------------------------------------------------------------------|----------------------------------------------------------------------------------------------------|
| 1 2 3 4 5                                                                                                    | Access on a set of a set of a  |
| □ Scale-dependent<br>☑ Threshold-dependent<br>□ Other                                                                                                    |                                                                                                    |
| If the EMG reading is below the threshold for 10 seconds then the puzzle starts to fill in. If the signal goes above, pieces will disappear.                                                                                                    |                                                                                                    |
| Relaxation - 1Ch Growing Fractal                                                                                                    | The starting state days fight would find find SCHORE But Tores finds to a large to the start start of the start                                                                                                    |
| 1 2 3 4 5                                                                                                    | and present to other and page for bank                                                                                                    |
| <ul> <li>□ Scale-dependent</li> <li>☑ Threshold-dependent</li> <li>□ Other</li> </ul>                                                                                                    | 5.09                                                                                                    |
| This display assists a patient to differentiate between contracting and relaxing their muscles. Set the animation scale to a maximum value that is appropriate for a low sub-maximal contraction. Set the animation threshold in the middle of this scale. As the patient sustains a sub-maximal contraction and the EMG activity goes above the threshold, the fractal will fill in. As the patient releases the contraction and the EMG activity falls below its threshold the fractal will slowly open and a relaxing song is heard. The complete animation cycle takes approximately 20 seconds, 10 on each side of the threshold. |                                                                                                    |
| Relaxation - 1Ch Space Hoops                                                                                                    | Manhard main Spen Daping second Dong MCHOOLE S.S. Science Mains                                                                                                    |
| <ul> <li>1 2 3 4 5</li> <li>Scale-dependent</li> <li>Threshold-dependent</li> <li>Other</li> <li>The animation moves when the channel A signal is below the threshold.</li> </ul>                                                                                                    |                                                                                                    |
| Relaxation - 1Ch DVD                                                                                                    | An and a set of the last of the set of the set of the s |
| <ul> <li>1 2 3 4 5</li> <li>□ Scale-dependent</li> <li>□ Threshold-dependent</li> <li>□ Other</li> <li>The channel A signal must stay below the bar graph's threshold to keep the DVD screen size constant.</li> </ul>                                                                                                    |                                                                                                    |

#### **RELAX03 - Relaxation with 2 EMG**

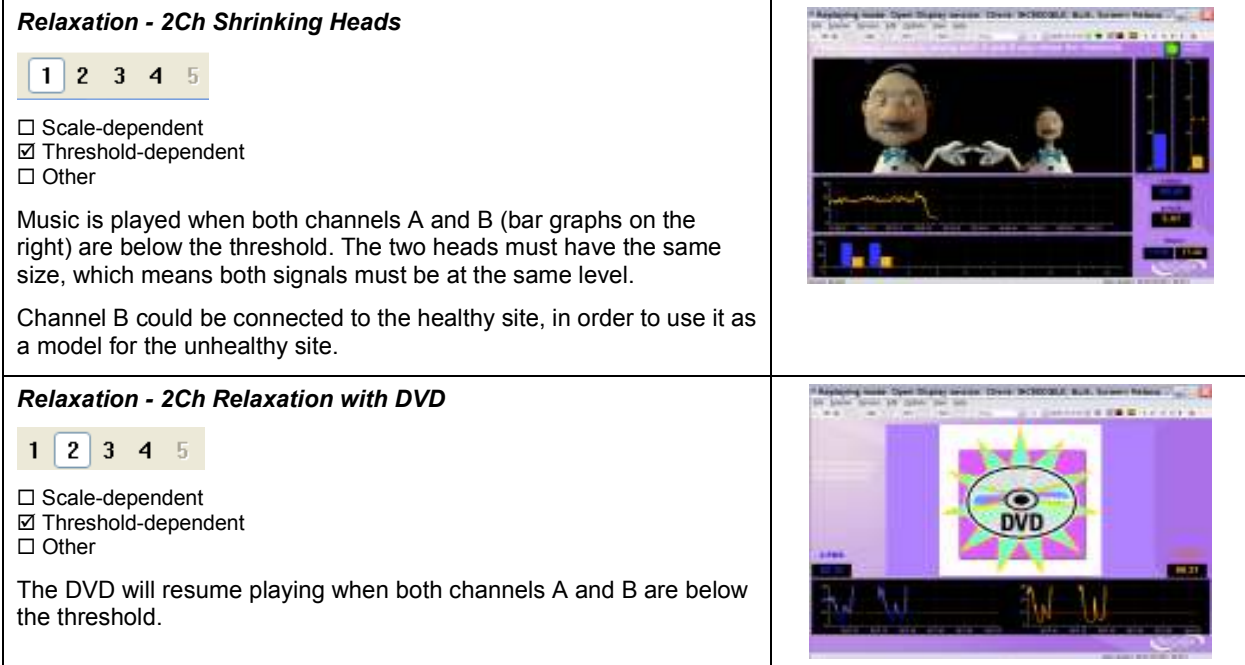

### CATEGORY: PRO/FLEX SUITE - SEMG BIOFEEDBACK - STRENGTHENING

These screens are designed for muscle activation training and ultimately strengthening. The scale should be adjusted according to the maximal force and the threshold to the training goal.

#### STRN01 - Strengthening with 1 EMG

The three screens show a classic view of the signal with bar graphs and line graphs.

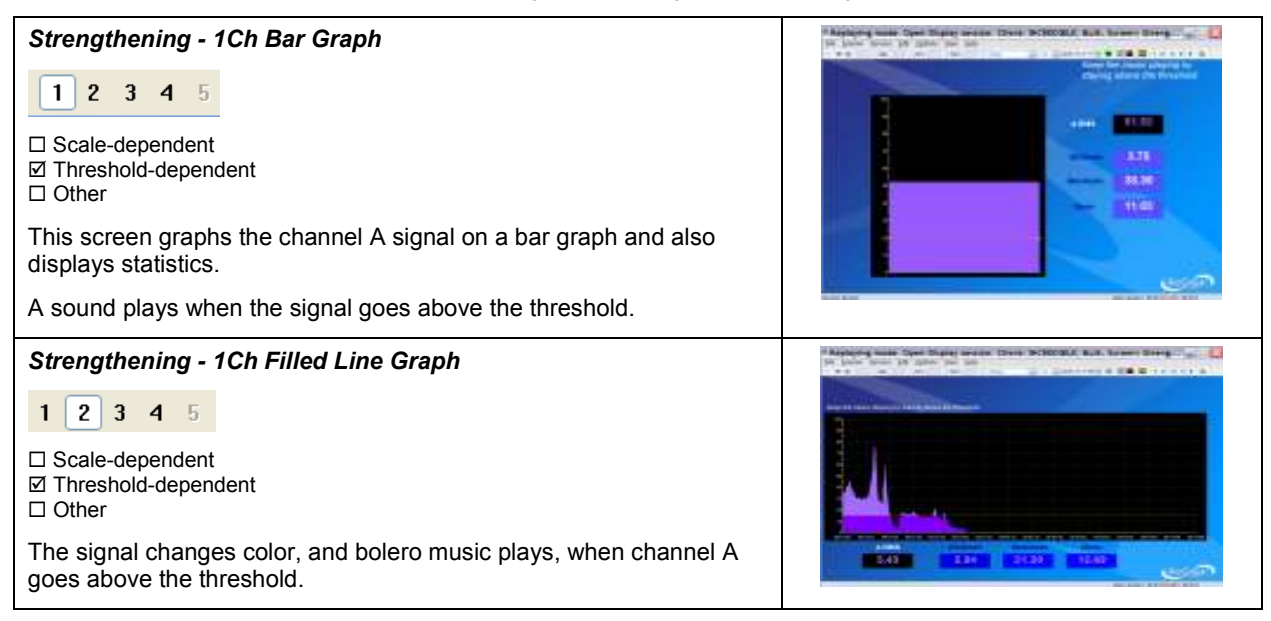

 Strengthening - 1Ch Filled Line-Bar Graphs

 1
 2
 3
 4
 5

 Scale-dependent
 Scale-dependent
 Image: Color, and music plays, when channel A goes above the line graph threshold.
 Image: Color, and music plays, when channel A goes above the line graph threshold.

 The bar graph also displays the EMG levels in real time.
 Image: Color, and music plays in real time.
 Image: Color, and music plays in real time.

#### STRN02 – Contract and Hold (with 1 EMG)

The four next screens provide the patient with more interesting feedback. Each screen requires the patient to hold the contraction for a longer period of time.

| Strengthening - 1Ch Smiley<br>1 2 3 4 5<br>□ Scale-dependent<br>☑ Threshold-dependent<br>□ Other<br>The face will continue smiling as long as the contraction on channel A is being held above threshold.                                                                                                    |  |
|----------------------------------------------------------------------------------------------------|--|
| Strengthening - 1Ch Rooster Puzzle          1       2       3       4       5         □       Scale-dependent       □       5         □       Threshold-dependent       □       Other         The puzzle will fill when the contraction on channel A has been held above the threshold for more than 3 seconds. If the contraction dips below the threshold, then the timer will reset.         The threshold is also indicated by the Tarantella tune and can be set on the bar graph instrument. |  |
| Strengthening - 1Ch Flower Puzzle          1       2       3       4       5            □ Scale-dependent         □ Other           □ Threshold-dependent         □ Other           □ threshold for more than 5 seconds. If the contraction dips below the threshold for more than 5 seconds. If the contraction dips below the threshold, then the timer will reset.          The threshold is also indicated by a jazz tune and set on the bar graph.                                            |  |

Strengthening - 1Ch Dolphin Puzzle

 1
 2
 3
 4
 5

 Scale-dependent
 Threshold-dependent
 Other

 Image: Contraction on channel A has been held above the threshold for more than 10 seconds. If the contraction dips below the threshold, then the timer will reset.

 The threshold is also indicated by a harpsichord sound and can be set on the bar graph instrument.
 Image: Contraction of the bar graph instrument.

 The threshold is also indicated by a harpsichord sound and can be set on the bar graph instrument.
 Image: Contraction of the bar graph instrument.

#### STRN03 – Uptrain A / Downtrain B (with 2 EMG)

The four next screens are more challenging, involving two muscles. Channel A is used for the muscle that must be activated, while channel B is used for the muscle that must not be activated.

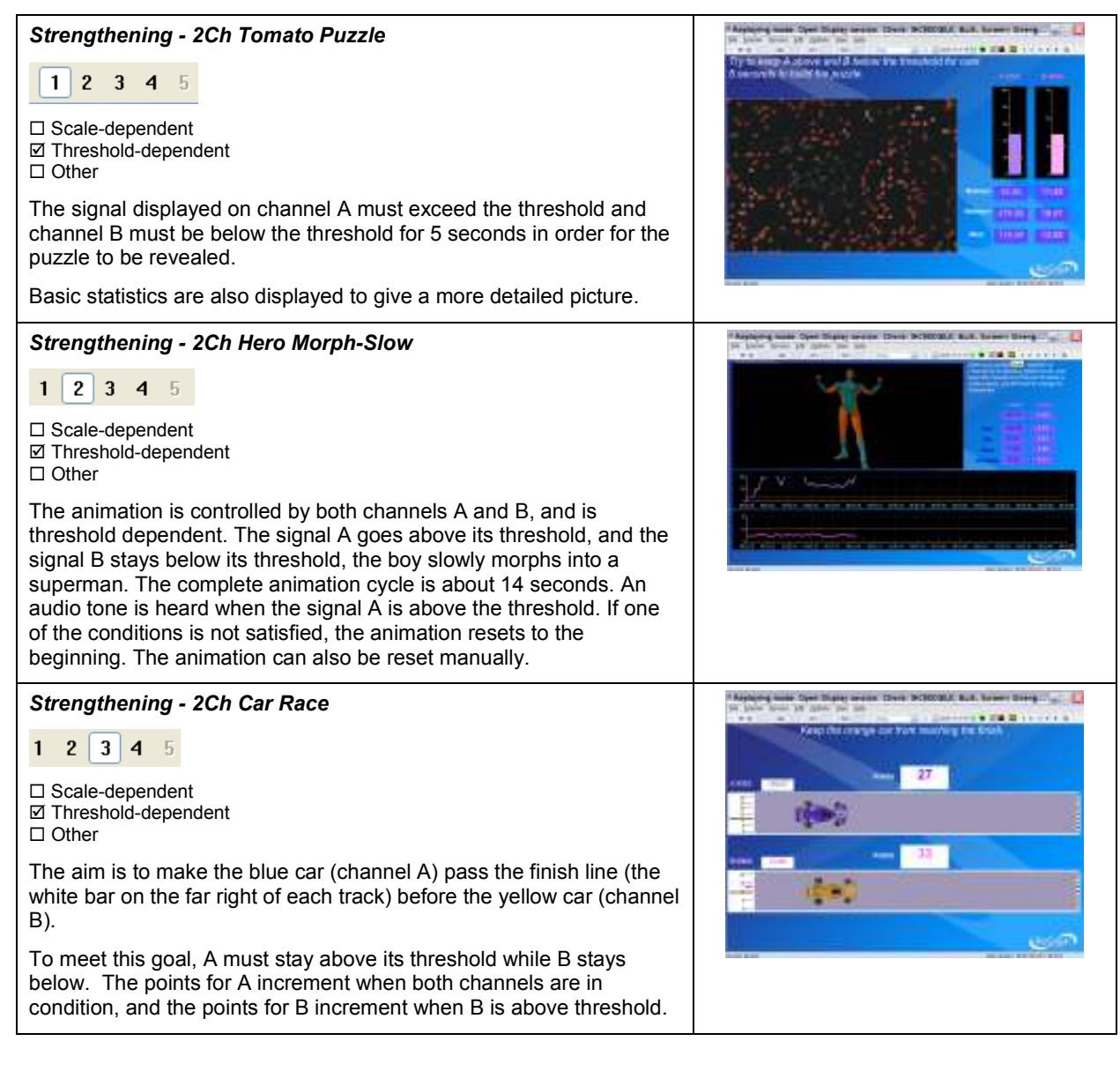

Strengthening - 2Ch Conditional DVD

□ Scale-dependent

☑ Threshold-dependent

□ Other

The DVD stays on when the channel A signal is above its threshold and channel B signal stays below. If either condition is not met the DVD stops playing.

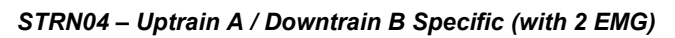

The two next screens are specific to a given joint.

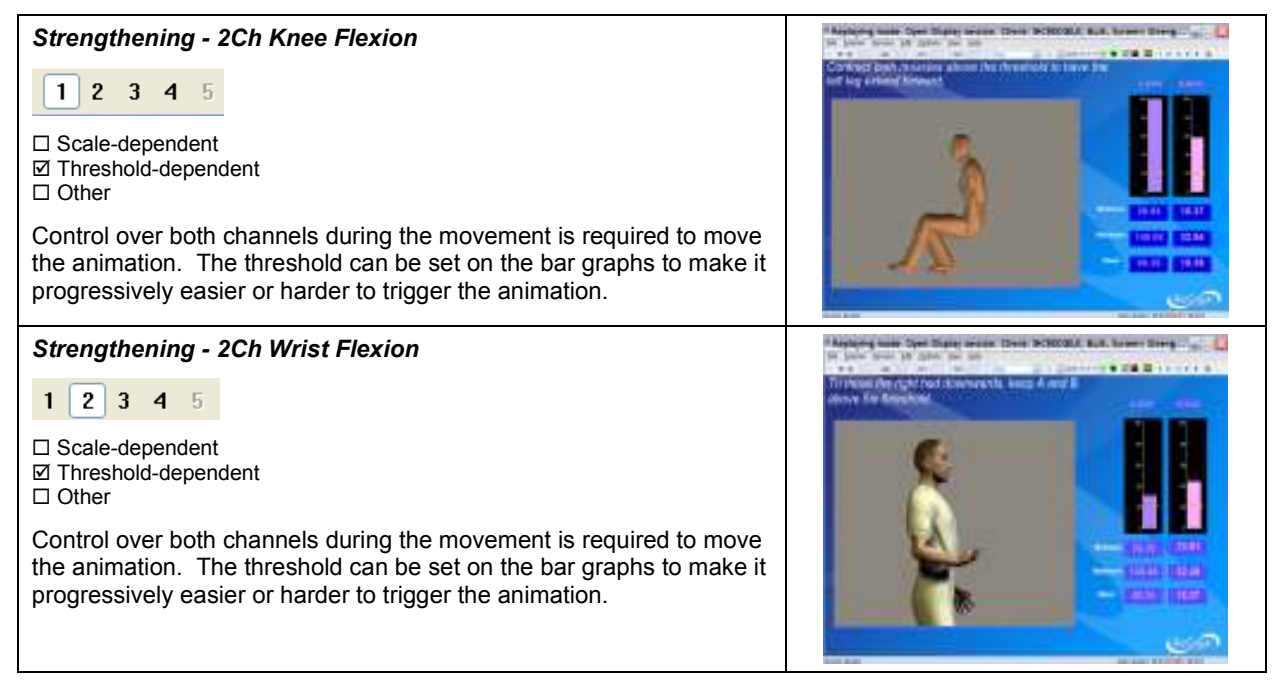

Arphyrig water Spell Digity arount Divis DOROBUL Buil, Samer Diving

## CATEGORY: PRO/FLEX SUITE - SEMG BIOFEEDBACK - CONTROL

These screens are designed for muscle control training. The scale should be adjusted according to the maximal force. Channel B is used to train the patient not to activate a second muscle while activating the first one. The threshold of channel B should be set at a small value above the resting baseline.

#### CTRL01 - Control with 1 EMG

| Control - 1Ch Tubes                                                                                                    | The same is not the same is a same in the same is a same is a sa |
|----------------------------------------------------------------------------------------------------|----------------------------------------------------------------------------------------------------|
| 1 2 3 4 5                                                                                                    |                                                                                                    |
| ☑ Scale-dependent<br>□ Threshold-dependent<br>□ Other                                                                                                    |                                                                                                    |
| The animation represents channel A and is dependent on the scale<br>on the left. The ball climbs the tubes when the signal goes up.<br>Instruct your patient to move the ball to a given tube color. | Herthered and                                                                                                    |

**Control - 1Ch Tension Discrimination Training Level 1** 

1 2 3 4 5

Control - 1Ch Tension Discrimination Training Level 2

1 2 3 4 5

**Control - 1Ch Tension Discrimination Training Level 3** 

1 2 3 4 5

☑ Scale-dependent□ Threshold-dependent□ Other

Each screen contains a template to follow. Three levels of difficulty are available. You can also adjust the level of difficulty by adjusting the graph scale. These screens are designed for tension discrimination training and for muscle contraction control.

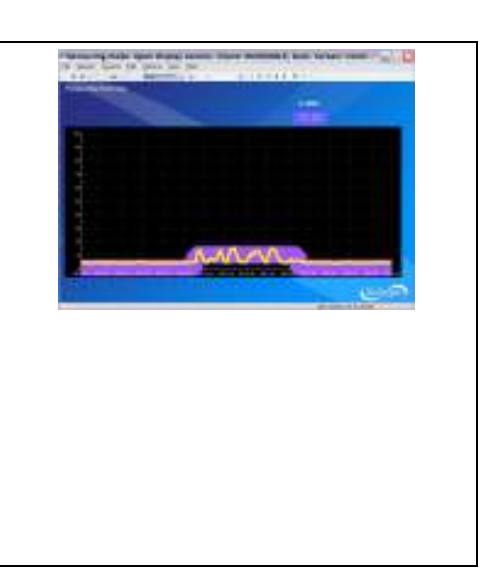

#### CTRL02 - Control with 2 EMG

| Control - 2Ch Hero Morph-Fast          1 2 3 4 5         Scale-dependent         Threshold-dependent         Other         The animation represents channel A and is dependent on the scale on the left. The boy morphs into a superman when the channel A signal is toward the upper range of the scale. As the signal comes down the scale, the superman returns to a boy.                                                                                                    |  |
|----------------------------------------------------------------------------------------------------|--|
| Control - 2Ch Animal Game          1       2       3       4       5         ✓ Scale-dependent        Threshold-dependent         ○ Other        An exercise to control muscle contraction by lining up the cartoon man with the animal in the blue square while the line-up of animals constantly changes. Channel A is connected to the animation. The stronger the contraction, the further the man moves to the right. To keep the man moving, the signal from channel B should remain below its threshold. |  |

#### CATEGORY: PRO/FLEX SUITE - SEMG BIOFEEDBACK - EQUILIBRATION

These screens are designed for equilibration training. Equilibration refers to bringing muscles into equilibrium.

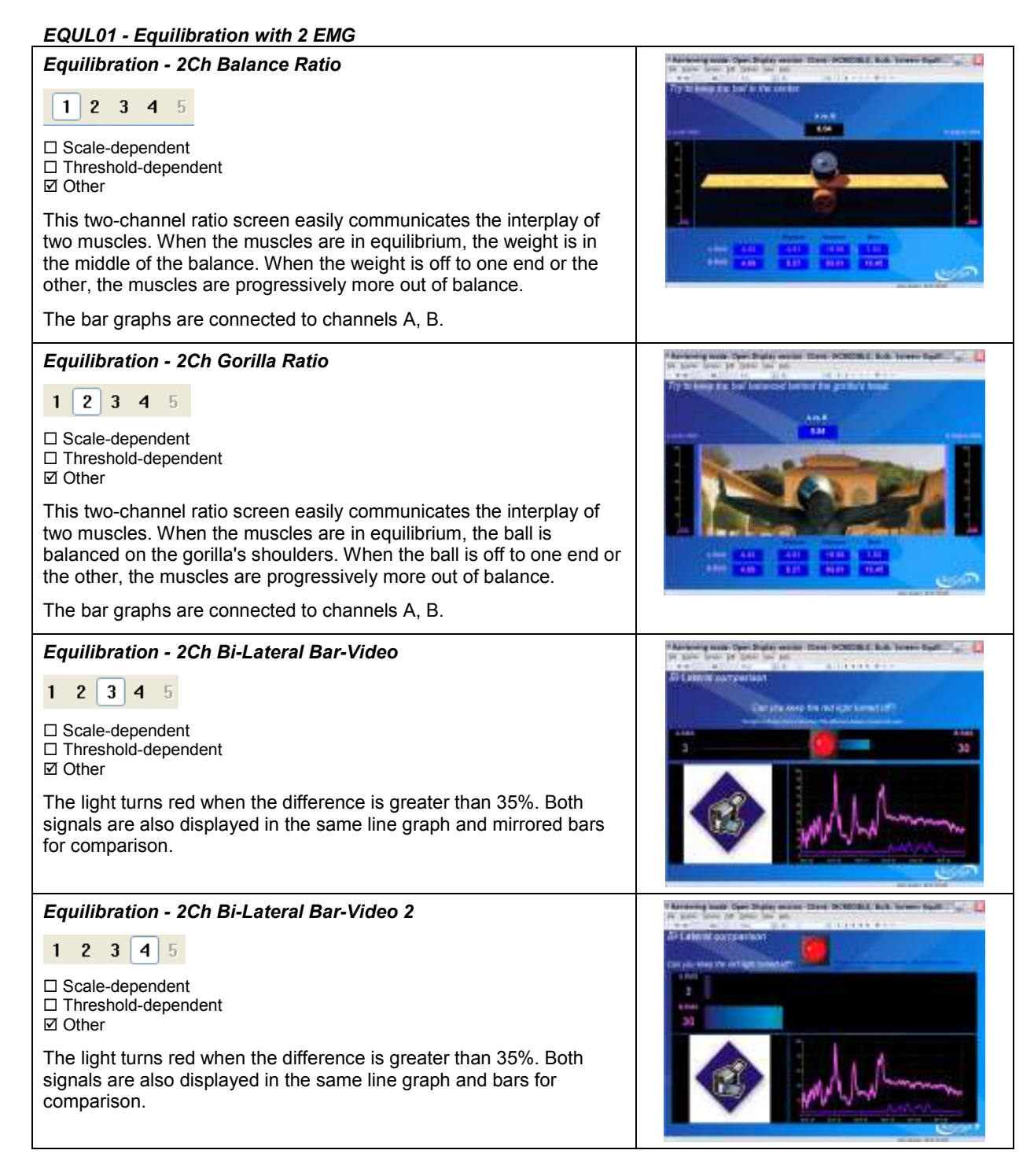

### EQUL02 - Equilibration with 4 EMG

| Equilibration - 4Ch Balance Ratio                                                                                                    | Antoning many days Super South mount (SANSAL And Interesting)                                                                                                    |
|----------------------------------------------------------------------------------------------------|----------------------------------------------------------------------------------------------------|
| 1 2 3 4 5                                                                                                    | Type Long in the fair for the sector                                                                                                    |
| □ Scale-dependent<br>□ Threshold-dependent<br>☑ Other                                                                                                    |                                                                                                    |
| This four-channel ratio screen easily communicates the interplay of four muscles. When the muscles are in equilibrium, the weight is in the middle of the balance. When the weight is off to one end or the other, the muscles are progressively more out of balance. The bar graphs will be connected to channels A, B, C, D.    |                                                                                                    |
| Equilibration - 4Ch Gorilla Ratio                                                                                                    | Andread and the Solution of the South State State Stat |
| 1 2 3 4 5                                                                                                    | Ty to being the boot harmonic barrier for particul hand Are A 1000 and 1000 areas are                                                                                                    |
| □ Scale-dependent<br>□ Threshold-dependent<br>☑ Other                                                                                                    |                                                                                                    |
| This four-channel ratio screen easily communicates the interplay of four muscles. When the muscles are in equilibrium, the ball is balanced on the gorilla's shoulders. When the ball is off to one end or the other, the muscles are progressively more out of balance. The bar graphs will be connected to channels A, B, C, D. |                                                                                                    |
| Equilibration - 4Ch Bi-Lateral Bar-Video                                                                                                    | And a second processing on the second second s                                                                                                    |
| 1 2 3 4 5                                                                                                    |                                                                                                    |
| □ Scale-dependent<br>□ Threshold-dependent<br>☑ Other                                                                                                    |                                                                                                    |
| The light turns red when the difference is greater than 35%. Both signals are also displayed in the same line graph and mirrored bars for comparison.                                                                                                    | - Jahren Marind                                                                                                    |
| Equilibration - 4Ch Bi-Lateral Bar-Video 2                                                                                                    | A second part of the Part of the Control of the Control of the Con |
| 1 2 3 4 5                                                                                                    |                                                                                                    |
| □ Scale-dependent<br>□ Threshold-dependent<br>☑ Other                                                                                                    |                                                                                                    |
| The light turns red when the difference is greater than 35%. Both signals are also displayed in the same line graph and bars for comparison.                                                                                                    | Section and the second                                                                                                    |

#### EQUL03 – Postural Training with 4 EMG

The next three screens are specified for postural training. They will reinforce good posture with visual assistance.

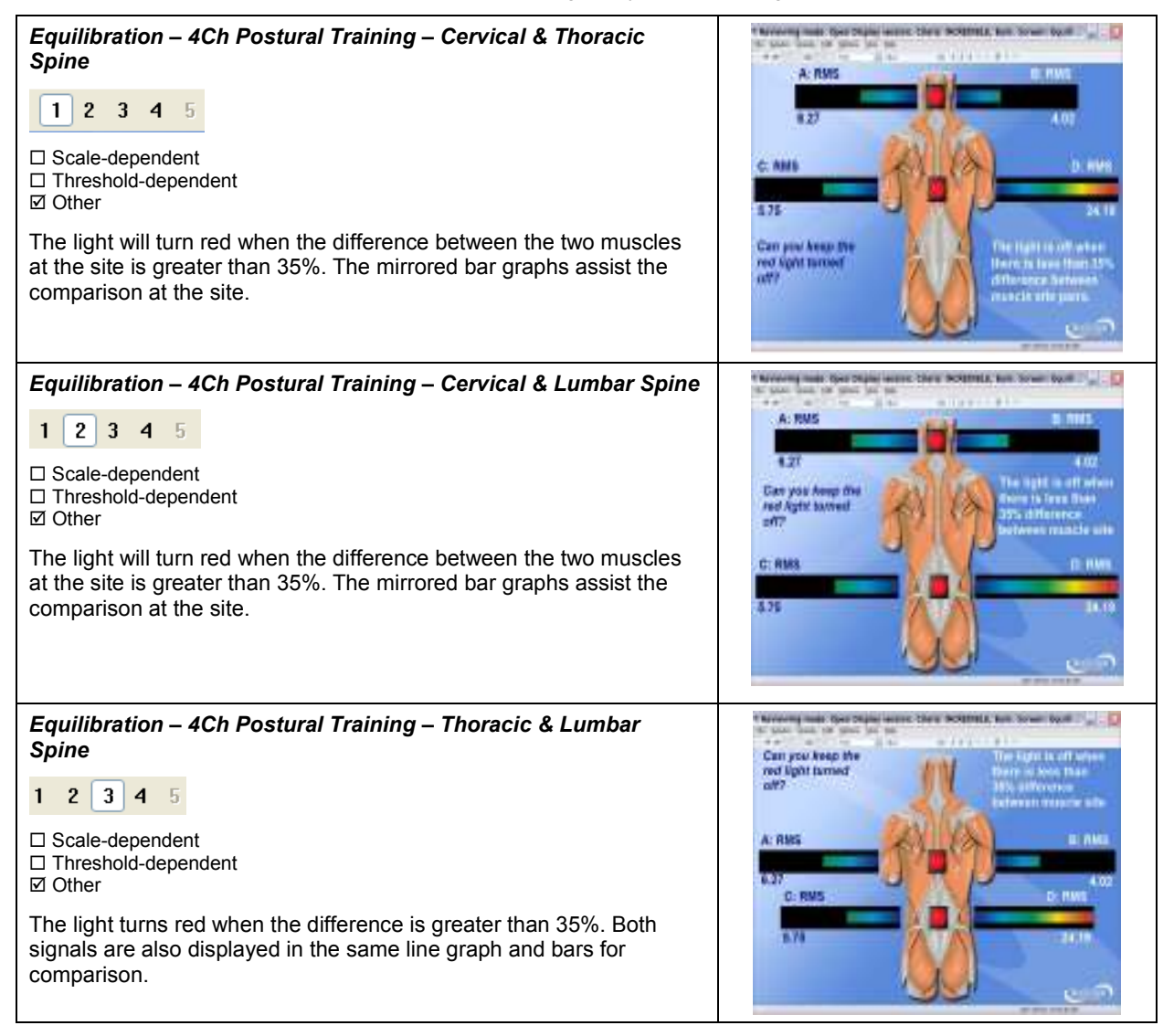

EQUL04 – Postural Training with 6 EMG (FlexComp Infiniti only)

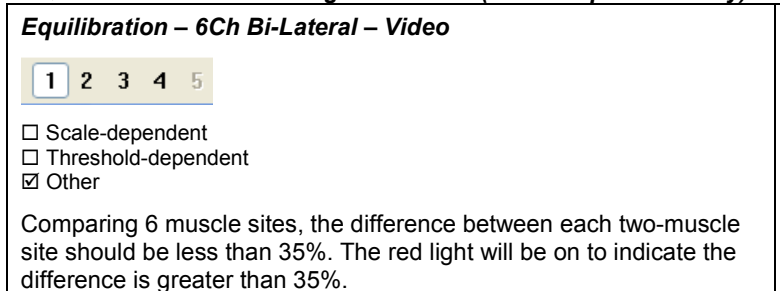

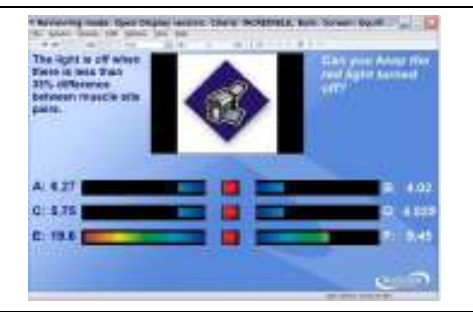

Equilibration – 6Ch Postural Training – Cervical & Thoracic & Lumbar Spine

1 2 3 4 5

□ Scale-dependent □ Threshold-dependent

☑ Other

The 6 muscle sites are as indicated (Cervical, thoracic, and lumbar). The difference between each pair of muscles at the site should be less than 35%. The red light will be on to indicate that the difference is greater than 35%.

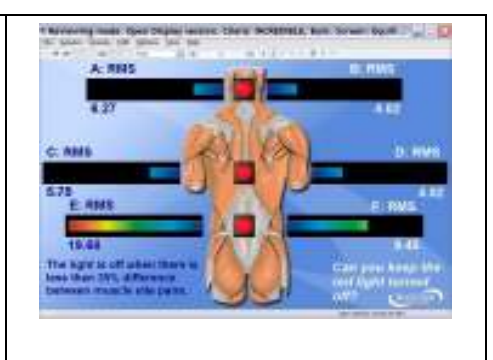

### EQUL05 – Postural Training with 10 EMG (FlexComp Infiniti only) Equilibration – 10Ch Bi-Lateral - Video 1 2 3 4 5 □ Scale-dependent □ Threshold-dependent ☑ Other Comparing 10 muscle sites, the difference between each two-muscle site should be less than 35%. The red light will be on to indicate the difference is greater than 35%. Equilibration – 10Ch Postural Training – Cervical & Thoracic & Lumbar Spine 1 2 3 4 5 □ Scale-dependent □ Threshold-dependent ☑ Other The 10 muscle sites are as indicated (Cerivcal, thoracic, and lumbar). The difference between each pair of muscles at the site should be less than 35%. The red light will be on to indicate that the difference is greater than 35%. Equilibration – 10Ch Postural Training – Cervical & Thoracic & Lumbar Spine 2 1 2 3 4 5 □ Scale-dependent □ Threshold-dependent ☑ Other The 10 muscle sites are as indicated (Cerivcal, thoracic, and lumbar). The difference between each pair of muscles at the site should be less than 35%. The red light will be on to indicate that the difference is greater than 35%.

 Equilibration – 10Ch Postural Training –Thoracic & Lumbar

 Spine

 1
 2
 3
 4
 5

 □ Scale-dependent
 □
 Threshold-dependent
 □

 ☑ Other
 □
 The 10 muscle sites are as indicated (Thoracic, and lumbar). The difference between each pair of muscles at the site should be less than 35%. The red light will be on to indicate that the difference is greater than 35%.

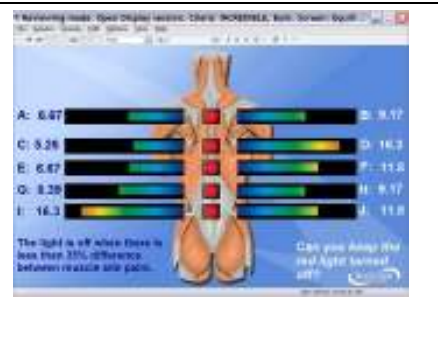

### CATEGORY: PRO/FLEX SUITE - SEMG BIOFEEDBACK - TRAINING

These screens are for general training, involving more complex or various exercises.

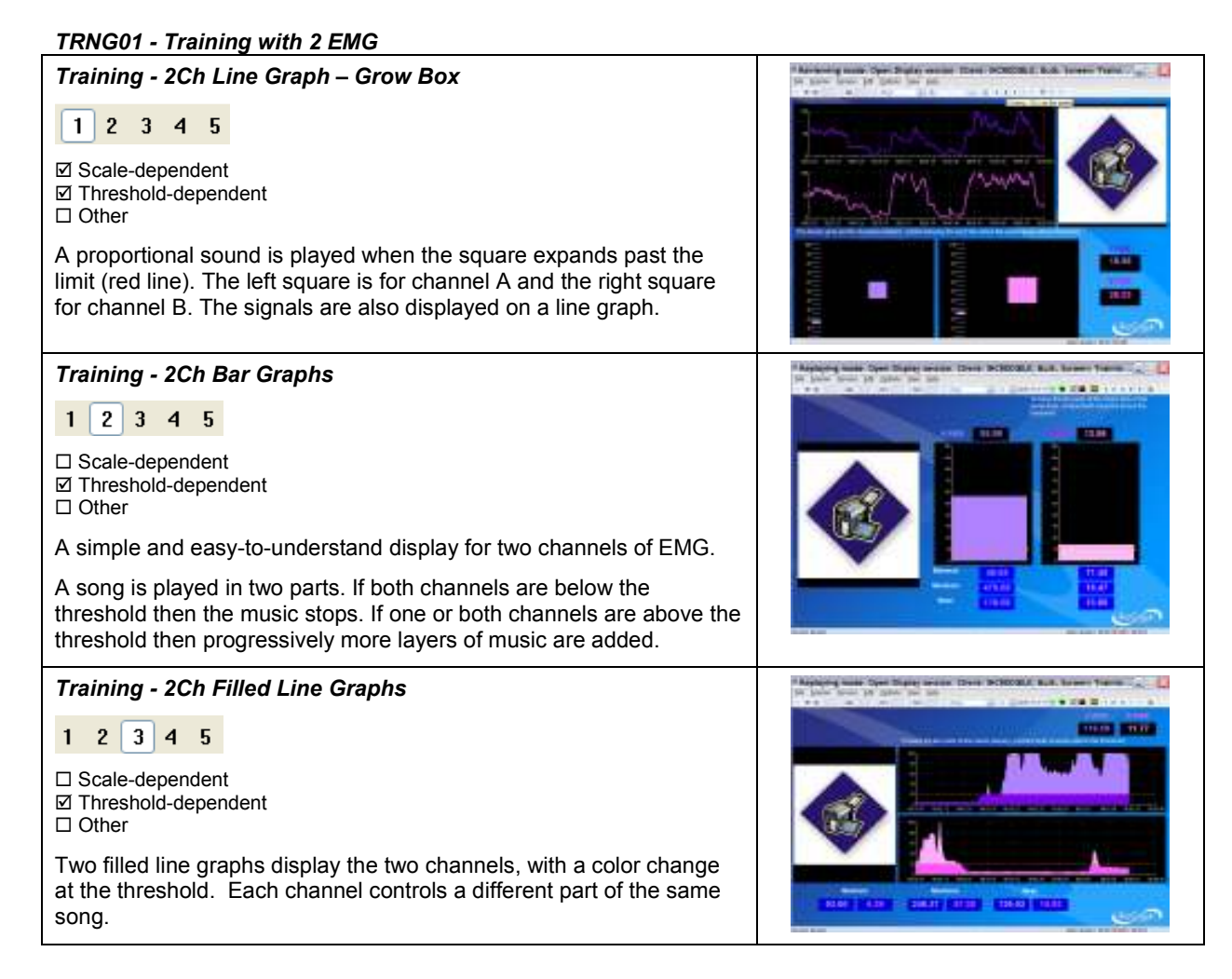

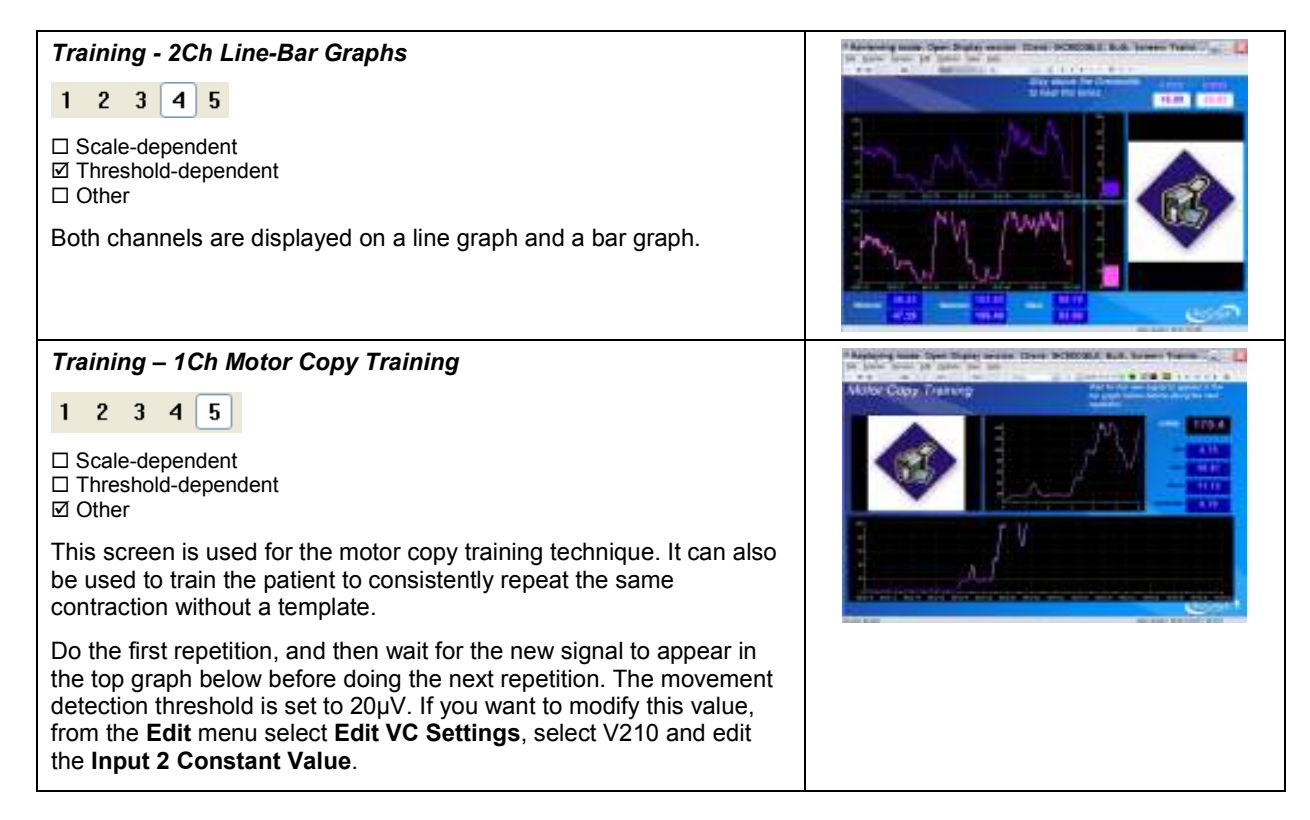

#### TRNG02 - Training with 4 EMG

| Training - 4Ch Bar Graphs                                                                                                    | The barrier mass from the field sector that SCH000.5 States from $T_{\rm eff}=1.2$ is given been for the last of                   |
|----------------------------------------------------------------------------------------------------|----------------------------------------------------------------------------------------------------|
| 1       2       3       4       5         □       Scale-dependent         ☑       Threshold-dependent         □       Other         Four bar-graphs representing 4 EMG channels, with a color change above threshold. |                                                                                                    |
| Training - 4Ch Filled Line Graphs                                                                                                    | We have been the field sense from SCHOOLE S. As here from $\mathcal{T}_{\rm SC}=\bigcup_{i=1}^{N-1} a_i ^2$ is the last of the set |
| <ol> <li>2 3 4 5</li> <li>Scale-dependent</li> <li>Threshold-dependent</li> <li>Other</li> <li>Four filled line graphs display the four channels, with a color change at the threshold.</li> </ol>                    |                                                                                                    |

Training - 4Ch Line-Bar Graphs

1 2 3 4 5

□ Scale-dependent ☑ Threshold-dependent

□ Other

The four channels are displayed on a line graph and a bar graph.

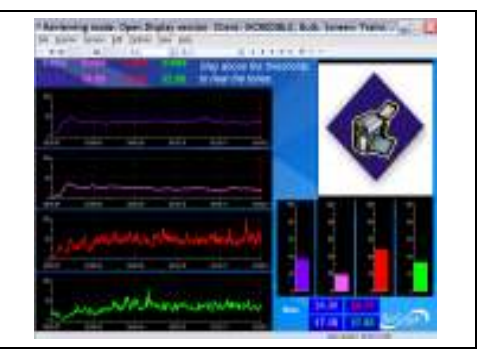

## **UNSTABLE SHOULDER**

## **MOTOR FUNCTION RESTORATION**

## **OVERVIEW**

Respiration training should be considered as part of the rehabilitation program:

- Proper breathing during effort enhances the efficiency of the contraction and therefore the efficiency of the training.
- Proper breathing is necessary for overall health and speeds up healing.
- Respiration training may also help the examinee to relax before therapy (reduces anxiety).

The following biofeedback training screens were designed for this purpose.

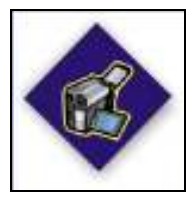

This logo on a screen in a protocol indicates that you can use an optional webcam with the screen to record video of the session. You need only connect your webcam to a USB port of your computer and turn it on before you start the session.

**Note**: Your computer system must be connected to a video capture device, such as a webcam, and the proper software installed, in order to use this function.

## **CLINICAL GUIDE REFERENCE**

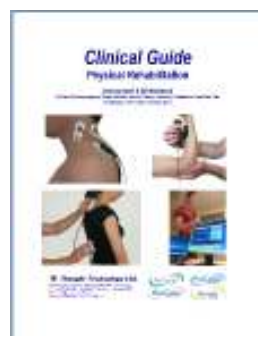

The clinical guide gives general guidelines and recommendations.

Chapter: RESPIRATION TRAINING WITH BIOFEEDBACK

## PROCEDURE

- Connect the sensors to the encoder as follows:
  - Respiration sensor to channel D.
  - MyoScan/MyoScan-Z to channel A and B (optional).

| А                        | В                        | С | D    | Е | F | G | Н | Ι | J |
|--------------------------|--------------------------|---|------|---|---|---|---|---|---|
| <b>Myo</b><br>(optional) | <b>Myo</b><br>(optional) |   | Resp |   |   |   |   |   |   |

- Turn the encoder on.
  - 1. Click Quick Start.

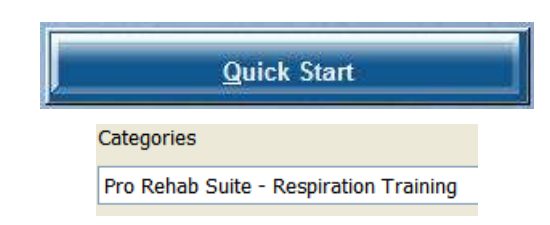

2. From Categories, select Pro/Flex Rehab Suite – Respiration Training 3. From Clients, select a name.

| Full Name   |               | ID Number | Clinic ID |
|-------------|---------------|-----------|-----------|
| Wood, Chuck |               | 14        |           |
|             | Favorites     |           |           |
|             | Description   |           |           |
|             | Respiration T | raining   |           |
|             |               |           |           |

- 4. From **Favorites**, select the training protocol.
- 5. Click OK.
- Click the Start button

You can view each screen by clicking on the numerical buttons on the toolbar at the top.

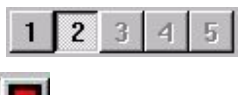

• To stop the session, click the Stop button:

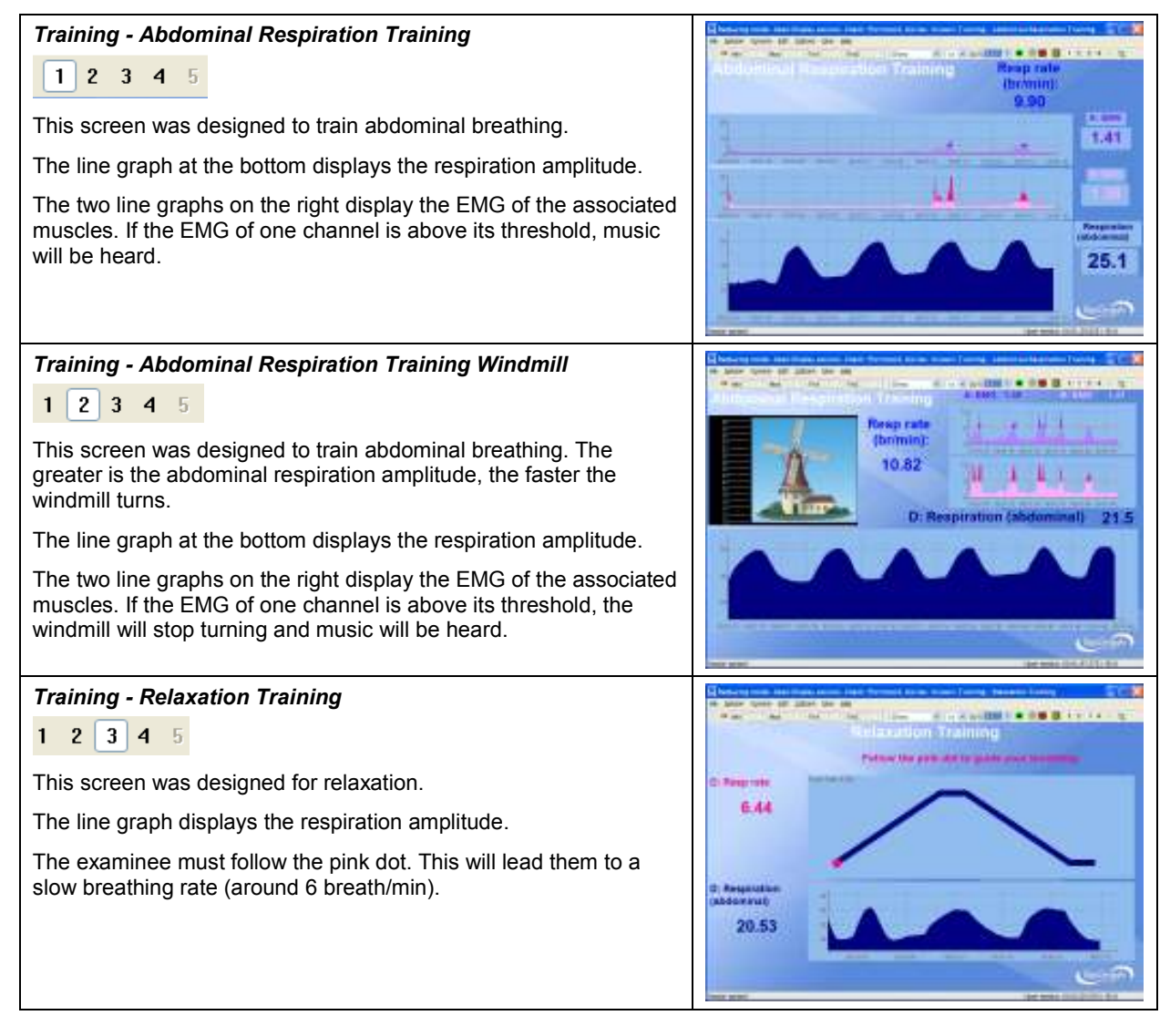

#### Training – Respiration During Exercise

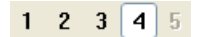

The screen was designed to help the examinee to breath properly during an exercise. It has a line graph displaying the respiration amplitude and a video camera.

A tone proportional to the respiration amplitude can be heard.

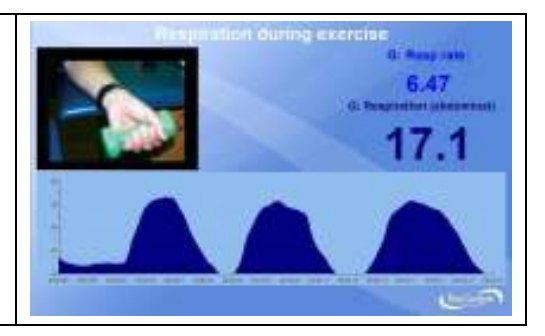

#### Review screen: Report Review – Respiration and EMG Review Screen

The screen was designed for the review of the session. It shows the respiration amplitude and the EMG activity along with the video.

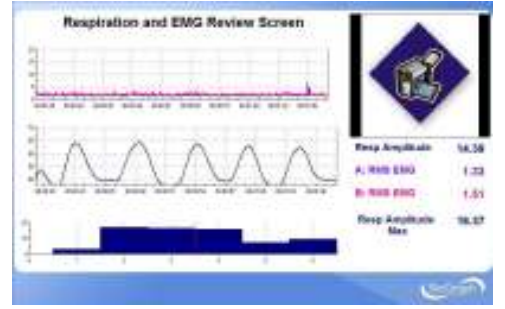

All these screens are accessible from Start Open Display Session in the channel set "Respiration Training".

## **OVERVIEW**

The system allows the therapist to monitor rapid changes in the heart rate. It gives the choice of gathering the heart rate from **EKG (electrocardiogram)** or **BVP (Blood Volume Pulse)**.

The following screens allow the monitoring of heart rate (from BVP or EKG), respiration and EMG (2 sites).

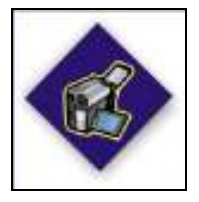

This logo on a screen in a protocol indicates that you can use an optional webcam with the screen to record video of the session. You need only connect your webcam to a USB port of your computer and turn it on before you start the session.

**Note**: Your computer system must be connected to a video capture device, such as a webcam, and the proper software installed, in order to use this function.

## **CLINICAL GUIDE REFERENCE**

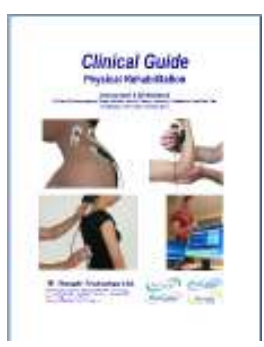

The clinical guide gives general guidelines and recommendations.

Chapter: HEART RATE MONITORING & HRV

#### Also recommended:

- INTRODUCTION TO SURFACE ELECTROMYOGRAPHY
- RESPIRATION TRAINING WITH BIOFEEDBACK

## PROCEDURE

- Connect the sensors to the encoder as follows:
  - BVP or EKG sensor to channel C.
  - Respiration sensor to channel D.
  - MyoScan/MyoScan-Z to channel A and B (optional).

| А                        | В                        | С             | D    | Е | F | G | Н | Ι | J |
|--------------------------|--------------------------|---------------|------|---|---|---|---|---|---|
| <b>Myo</b><br>(optional) | <b>Myo</b><br>(optional) | EKG or<br>BVP | Resp |   |   |   |   |   |   |

- Turn the encoder on.
  - 1. Click Quick Start.

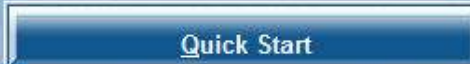

2. From Categories, select Pro/Flex Rehab Suite – Heart Rate Monitoring

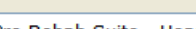

Categories

Pro Rehab Suite - Heart Rate Monitoring

3. From **Clients**, select a name.

| Full Name | ID Number Clinic |
|-----------|------------------|
|-----------|------------------|

| 4                                  |                                 | From Favorites, select the training                                                                                                    | Favorites                                                        |                                         |
|------------------------------------|---------------------------------|----------------------------------------------------------------------------------------------------|------------------------------------------------------------------|-----------------------------------------|
|                                    |                                 | protocol (with EKG or BVP).                                                                                                    | Description                                                      |                                         |
| 5                                  | 5.                              | Click OK.                                                                                                    | Heart Rate Monitoring with BVP<br>Heart Rate Monitoring with EKG |                                         |
| • 0                                | Clic                            | k the <b>Start</b> button                                                                                                    |                                                                  |                                         |
| Y                                  | ′ou                             | can view each screen by clicking on the numerical buttons o                                                                                                    | n the toolbar at the top.                                        |                                         |
|                                    |                                 | 1 2 3 4 5                                                                                                    | 1                                                                |                                         |
| • T                                | ōs                              | stop the session, click the Stop button:                                                                                                    |                                                                  |                                         |
| Heart                              | t Ra                            | ate & EMG Monitoring with webcam                                                                                                    | No.                                                              |                                         |
| This s<br>on the<br>meas<br>record | 2<br>scre<br>e sa<br>ure<br>ded | <b>3 4 5</b><br>een displays the respiration amplitude and the heart rate<br>ame line graph. It plots the 2 channels of EMG. The HRV<br>e HR Max - HR Min is also displayed. Video can be<br>l. |                                                                  | 61<br>                                  |
|                                    |                                 |                                                                                                    | IMME M                                                           |                                         |
| Heart                              | t Ra                            | ate & EMG Monitoring                                                                                                    |                                                                  | 1 80                                    |
| 1 2                                |                                 | 3 4 5                                                                                                    |                                                                  | Augusta 10 laine                        |
| This s                             | scre                            | een is similar to the one above, but without webcam.                                                                                                    |                                                                  | 1000 000 000 000 000 000 000 000 000 00 |
| Heart                              | t Ra                            | ate & Monitoring                                                                                                    |                                                                  | 1                                       |
| 1 2<br>This s<br>rate a            | 3<br>scre                       | <b>4 5</b> een is similar to the ones above, but shows only the heart respiration.                                                                                                    |                                                                  | a b4 same                               |
| Verifi                             | icat                            | tion Screen                                                                                                    |                                                                  | 1 80                                    |
| 12<br>This is<br>with h            | s a<br>ieai                     | <b>3 4 5</b> signal verification screen. It shows raw BVP (or EKG) rt rate, as well as raw EMG.                                                                                                 |                                                                  |                                         |
|                                    |                                 |                                                                                                    |                                                                  |                                         |

#### **Review screen**

The screen was designed for the review of the session.

It shows the respiration amplitude and rate, the raw BVP (or EKG), heart rate, and Heart Rate Variability (HRV), and the EMG activity along with the video.

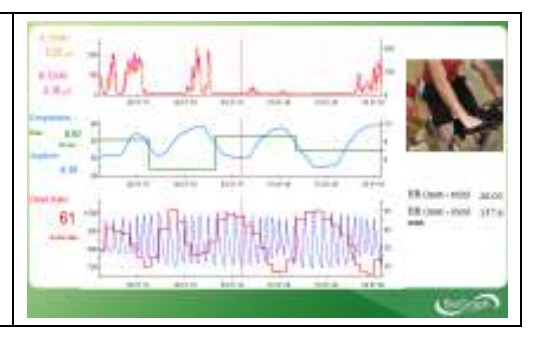

All these screens are accessible from **Start Open Display Session** in the channel set "**Heart Rate Monitoring with BVP and EMG**" or "**Heart Rate Monitoring with EKG and EMG**".

# **Skin Conductance and Temperature Biofeedback**

## **OVERVIEW**

Skin conductance and peripheral temperature biofeedback is useful when training of overall physiology is desired, as it incorporates two modalities with simple correlations to relaxation: skin conductance (lower) and temperature (raise). When these physiological measures meet the biofeedback conditions, the subject is in a general state of relaxation. These physiological measures can also be used to assess the level of stress of the examinee during the examination.

The following biofeedback screens were designed for that purpose.

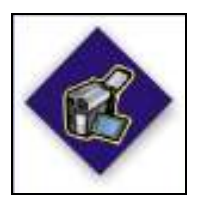

This logo on a screen in a protocol indicates that you can use an optional webcam with the screen to record video of the session. You need only connect your webcam to a USB port of your computer and turn it on before you start the session.

**Note**: Your computer system must be connected to a video capture device, such as a webcam, and the proper software installed, in order to use this function.

## **CLINICAL GUIDE REFERENCE**

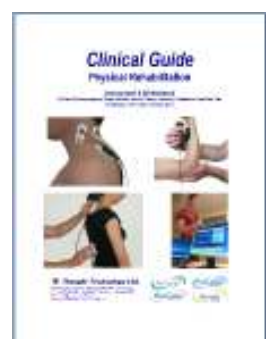

The clinical guide gives general guidelines and recommendations.

Chapter: SKIN CONDUCTANCE AND PERIPHERAL TEMPERATURE BIOFEEDBACK

Also recommended:

- RESPIRATION TRAINING WITH BIOFEEDBACK
- HEART RATE MONITORING & HRV

## PROCEDURE

- Connect the sensors to the encoder as follows:
  - Temperature sensor to channel C.
  - Skin Conductance sensor to channel E.

| А | В | С    | D | Е  | F | G | Н | 1 | J |
|---|---|------|---|----|---|---|---|---|---|
|   |   | Temp |   | SC |   |   |   |   |   |

- Turn the encoder on.
  - 1. Click Quick Start.
  - 2. From Categories, select Pro/Flex Rehab Suite – Skin Conductance and Temperature

3. From Clients, select a name.

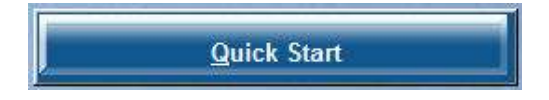

Categories

Pro Rehab Suite - Skin Conductance & Temperature

| Clients:    |           |           |
|-------------|-----------|-----------|
| Full Name   | ID Number | Clinic ID |
| Wood, Chuck | 14        |           |

- 4. From Favorites, select Biofeedback with Skin Conductance and Temperature.
- 5. Click OK.
- Click the Start button

Favorites

Description

Biofeedback with Skin Conductance and Temperature

You can view each screen by clicking on the numerical buttons on the toolbar at the top.

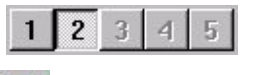

• To stop the session, click the Stop button:

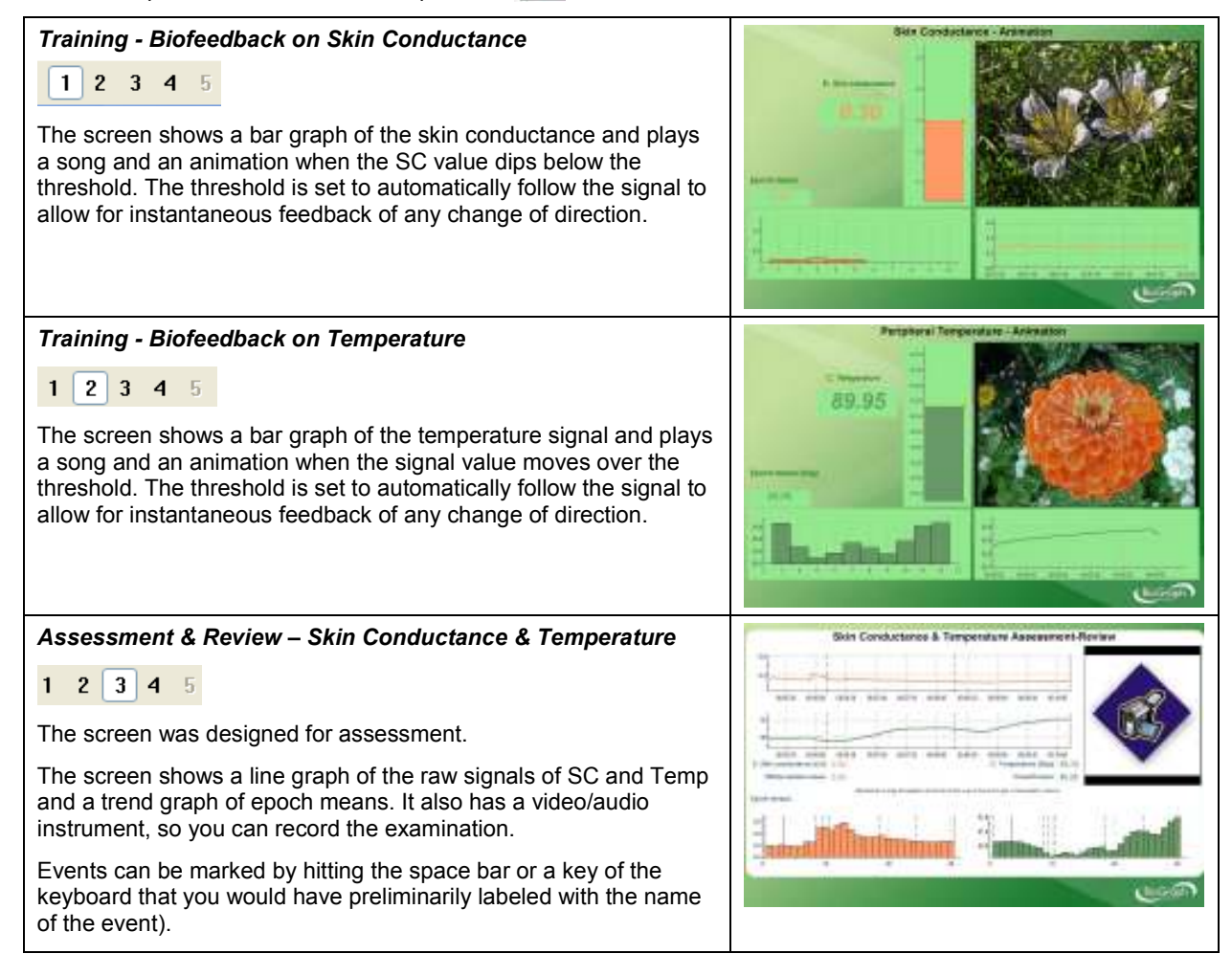

#### Review/replay screen

The screen was designed for the review of the session.

The screen shows a line graph of the raw signals of SC and Temp and a trend graph of epoch means.

Drag the time marker (vertical red line) over the raw signal and see the value for any data point as a number in the center of the screen. To see the whole session mean, drag the time marker completely to the end of the session.

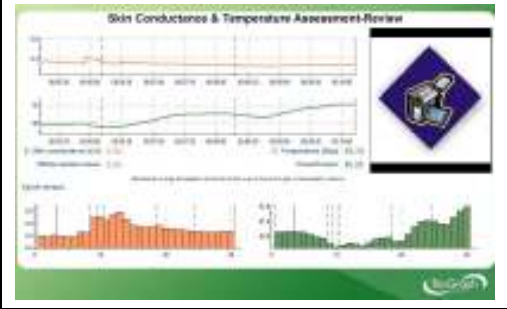

All these screens are accessible from Start Open Display Session in the channel set "Biofeedback with Skin Conductance and Temperature".

## **Static Range of Motion Assessment**

## **OVERVIEW**

Range of Motion (ROM) assessment evaluates the ability of the examinee to achieve the full range of movement for a given part of the body.

A dual inclinometer is used for measuring the angle between the neutral position and the maximum range of motion position that the examinee can achieve until they feel restriction, tightness or discomfort.

The protocols are based on AMA guides (6<sup>th</sup> edition, 2007).

Protocols use the world standard Neutral Zero Reference method. This method defines the 0° angle as referring to the neutral position of the joint.

The measurement is repeated 6 times as a validity check.

The measures are compared to AMA normative data.

## **CLINICAL GUIDE REFERENCE**

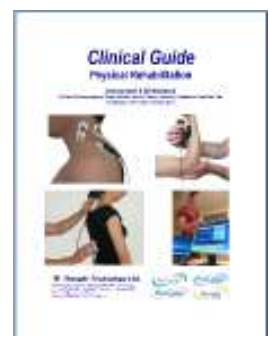

The clinical guide gives general guidelines and recommendations for the accurate use of the instrumentation. It also explains how to prepare the examinee and the procedure to follow.

Chapter: RANGE OF MOTION ASSESSMENT; section: STATIC RANGE OF MOTION ASSESSMENT

## **GENERAL PROCEDURE**

#### Preparing the instrumentation

- Connect the sensors to the encoder as follows:
  - Dual/single inclinometer to channel E;
  - Foot pedal to channel C.

| Α | В | С     | D | Е   | F | G | Н | Ι | J |
|---|---|-------|---|-----|---|---|---|---|---|
|   |   | Pedal |   | INC |   |   |   |   |   |

- Turn the encoder on.
  - 1. Click Quick Start.

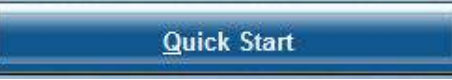

2. From Categories, select Pro/Flex Static ROM Assessment.

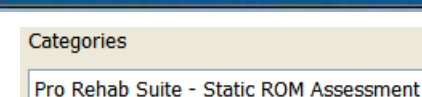

3. From Clients, select a name.

| 1 | Silents;    |           |           |      |
|---|-------------|-----------|-----------|------|
|   | Full Name   | ID Number | Clinic ID | - 23 |
| 1 | Wood, Chuck | 14        |           | - 2  |

- 4. From **Favorites**, select the desired Static ROM Protocol.
- 5. Click OK.

| Favorites                                         |
|---------------------------------------------------|
| Description                                       |
| S.ROM 01 - Cervical Spine - Flexion/Extension     |
| S.ROM 02 - Cervical Spine - L/R Lateral Flexion   |
| S.ROM 03 - Cervical Spine - Left/Right Rotation   |
| S.ROM 04 - Thoracic Spine - Flexion/Extension     |
| S.ROM 05 - Thoracic Spine - Left/Right Rotation   |
| S.ROM 06 - Lumbar Spine - Flexion/Extension       |
| S.ROM 07 - Lumbar Spine - L/R Lateral Flexion     |
| S.ROM 08 - Shoulder - Flexion/Extension           |
| S.ROM 09 - Shoulder - Abduction/Adduction in S30° |
| S.ROM 10 - Shoulder - External/Internal Rotation  |
| S.ROM 11 - Elbow - Flexion/Extension              |
| S.ROM 12 - Forearm - Supination/Pronation         |
| S.ROM 13 - Wrist - Flexion/Extension              |
| S.ROM 14 - Wrist - Radial/Ulnar Deviation         |
| S.ROM 15 - Hip - Flexion/Extension                |
| S.ROM 16 - Hip - Abduction/Adduction              |
| S.ROM 17 - Hip - External/Internal Rotation       |
| S.ROM 18 - Knee - Flexion/Hyper-Extension         |
| S.ROM 19 - Ankle - Flexion/Extension              |

• Click the Start button and read the instructions on the screen. Do not press the foot pedal yet.

| CERMICAL SPINE FLEXION/EXTENSION                                                                                                    |         |
|----------------------------------------------------------------------------------------------------|---------|
| In this protocol, use the dual inclumentaria to manage it on<br>Terrory, followed by it asternoom                                              | evical. |
| For more subsectation on loss to position the deal enclosure<br>please read your effected parts                                                | n ni    |
| The second printing is set as any by default. If the patient is<br>reach the result product, please adjust the result area<br>reference before | 100 000 |
| Neutral Province Adjustment<br>0.00                                                                                                    |         |
| For more intermation, mail pour clinical goods.                                                                                                |         |
| Press the foot pedal to start                                                                                                    |         |

- Position yourself next to the examinee, with the encoder attached to your belt and the pedal near your foot.
- Press the foot pedal to go to the next screen.
- Position and stabilize the examinee in neutral position.
- If the patient cannot reach the neutral position, right-click on the purple box on the screen, enter the neutral zero reference (angle displayed when zero button is pressed) and click **Apply**:

| Neutral Position Adju  | ustment              |   |
|------------------------|----------------------|---|
| 0.00                   | Local Constant Value | X |
| e information, read yo | 15                   |   |
| ess the foot pedal     | Apply Close          |   |
| Activity progress:     |                      |   |

• Position the dual inclinometer on the examinee and press the Zero button (on the primary or secondary, whichever is more convenient for you).

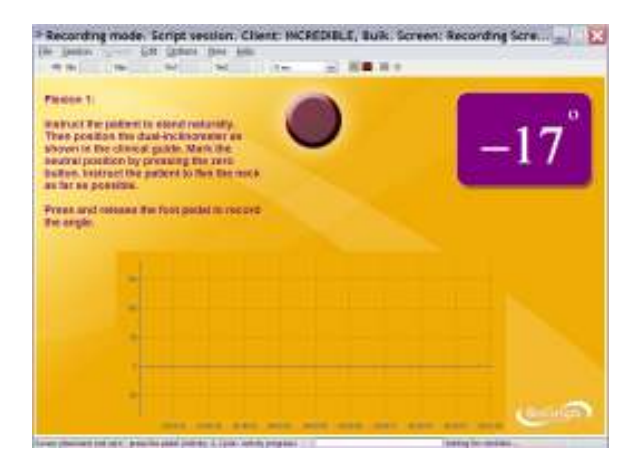

#### Measuring

- Instruct the examinee to perform the motion slowly, until they feel restriction, tightness or discomfort. Make sure the inclinometer does not move against the body part during the motion.
- 2. When the position is stabilized, press the pedal to record the measure.

| 16          | Ne        | M      | 1 | in.  | -    |   | <b>a</b> • |   |     |
|-------------|-----------|--------|---|------|------|---|------------|---|-----|
| wice 2:     |           |        |   |      |      |   |            |   |     |
| kd position | while rec | ording |   |      |      |   |            |   | 17  |
|             |           |        |   |      | -    |   |            |   | -1/ |
|             |           |        |   | RECO | RDIN | 3 |            | - |     |
|             |           |        |   |      |      |   |            |   |     |
|             |           |        |   |      |      |   |            |   |     |
|             |           |        |   |      |      |   |            |   |     |
|             | 111       |        |   |      |      |   |            |   |     |
|             | +         |        |   |      |      |   |            |   |     |
|             |           |        |   |      |      |   |            |   |     |
|             |           |        |   |      |      |   |            |   |     |
|             |           |        |   |      |      |   |            |   |     |
|             |           |        |   |      |      |   |            |   |     |

- 3. Instruct the examinee to go back to neutral position. Do not press the Zero button again.
- Repeat the exercise 6 times.
- Then repeat it another 6 times for the antagonistic movement.

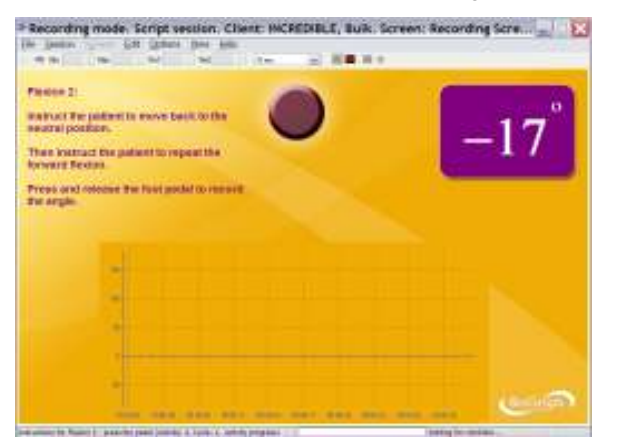

• When the session ends, a series of message prompts guides you through the process of saving data, adding notes to the session file, and switching to reviewing mode so that you can generate a session report.

Generating a report

## **Dynamic Range of Motion Assessment**

## **OVERVIEW**

Similarly to Dynamic SEMG, Dynamic ROM assesses muscle tension through various movements, by combining EMG with inclinometry.

In addition to general protocols, the system provides three assessment protocols for the **cervical spine** (CP, SCM or Traps) and two for the **lumbar spine**.

It also provides one assessment protocol for the anterior knee (VMO and VL).

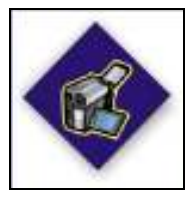

This logo on a screen in a protocol indicates that you can use an optional webcam with the screen to record video of the session. You need only connect your webcam to a USB port of your computer and turn it on before you start the session.

**Note**: Your computer system must be connected to a video capture device, such as a webcam, and the proper software installed, in order to use this function.

## **CLINICAL GUIDE REFERENCE**

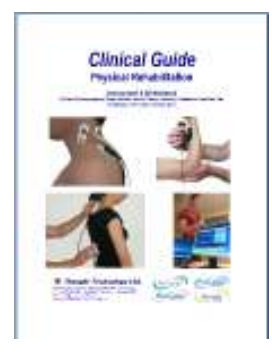

The clinical guide gives general guidelines and recommendations for the accurate use of the instrumentation. It also explains how to prepare the examinee and the procedure to follow.

Chapter: RANGE OF MOTION ASSESSMENT; section: DYNAMIC RANGE OF MOTION ASSESSMENT

Also recommended:

- INTRODUCTION TO SURFACE ELECTROMYOGRAPHY
- SKELETAL MUSCLE PROPERTIES
- SEMG ASSESSMENT; section: DYNAMIC SEMG ASSESSMENT

## **GENERAL PROCEDURE**

#### **Starting the Session**

If you are going use a webcam to make a video recording of this session, connect your webcam to a USB port of your computer and turn it on.

- Connect the sensors to the encoder as follows:
  - MyoScan/MyoScan-Z sensors to channels A and B (left in A, right in B).
  - o Optional MyoScan/MyoScan-Z sensors to channels C and D (left in C, right in D).
  - Dual/single inclinometer to channel E.

| A   | В   | С                        | D                        | Е   | F | G | Н | Ι | J |
|-----|-----|--------------------------|--------------------------|-----|---|---|---|---|---|
| Муо | Муо | <b>Myo</b><br>(optional) | <b>Myo</b><br>(optional) | INC |   |   |   |   |   |

- Turn the encoder on.
  - 1. Click Quick Start.

|   | Quick Start |
|---|-------------|
| 2 |             |

2. From Categories, select Pro/Flex Rehab Suite - Dynamic ROM Assessment.

3. From Clients, select a name.

4. From **Favorites**, select the desired General Dynamic ROM Assessment Categories

Pro Rehab Suite - Dynamic ROM Assessment

| full Name                  | ID Number          | Clinic I |  |
|----------------------------|--------------------|----------|--|
| Vood, Chuck                | 14                 |          |  |
| Favorites                  |                    |          |  |
| Description                |                    |          |  |
| D.ROM - General Dynamic F  | ROM Assessment w   | /ith 2   |  |
| D.ROM - General Dynamic I  | ROM Assessment w   | /ith 4   |  |
| D.ROM01 - Cervical Spine F | lexion/Re-extensio | n        |  |
| D.ROM02 - Cervical Spine L | /R Lateral Flexion |          |  |
| D.ROM03 - Cervical Spine L | eft/Right Rotation |          |  |
| D.ROM04 - Lumbar Spine F   | lexion/Re-extensio | n        |  |
| D.ROM05 - Lumbar Spine L   | /R Lateral Flexion |          |  |
| D DOMOS Knop According     | nt                 |          |  |

#### Measuring

Click the Start button

Protocol. 5. Click **OK**.

Press the zero button of the inclinometer once, to mark the neutral position.

Mark the different stages of the movement with event makers (events can be marked by hitting the space bar or a keyboard key that was previously assigned the name of the event).

#### **Reviewing the session**

When the session ends, a series of message prompts guides you through the process of saving data, adding notes to the session file, and switching to reviewing mode so that you can generate a session report.

## **PROCEDURE FOR LUMBAR SPINE ASSESSMENT**

## **PROCEDURE FOR CERVICAL SPINE ASSESSMENT**

## **PROCEDURE FOR ANTERIOR KNEE ASSESSMENT**

## **OVERVIEW**

Range-of-motion therapy usually consists of simple exercises to increase the range of motion, flexibility, strength, endurance and control over the movement.

The following biofeedback training screens were designed for this purpose.

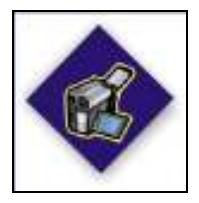

This logo on a screen in a protocol indicates that you can use an optional webcam with the screen to record video of the session. You need only connect your webcam to a USB port of your computer and turn it on before you start the session.

**Note**: Your computer system must be connected to a video capture device, such as a webcam, and the proper software installed, in order to use this function.

## **CLINICAL GUIDE REFERENCE**

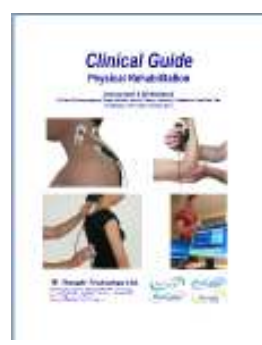

The clinical guide gives general guidelines and recommendations for the use of biofeedback for ROM therapy. It also explains how to prepare the examinee and the procedure to follow.

Chapter: ROM THERAPY WITH BIOFEEDBACK

## PROCEDURE

- Connect the sensors to the encoder as follows:
  - A single inclinometer unit (InclinoTrac) to channel C.
  - Optionally, the second InclinoTrac unit can be used as a single inclinometer and connected to channel E.

| А | В | С   | D | Е        | F | G | Н | 1 | J |
|---|---|-----|---|----------|---|---|---|---|---|
|   |   | INC |   | INC      |   |   |   |   |   |
|   |   |     |   | optional |   |   |   |   |   |

- Turn the encoder on.
  - 1. Click Quick Start.

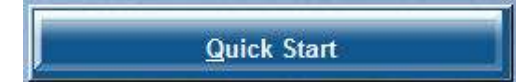

 From Categories, select Pro/Flex Rehab Suite – ROM Training

Pro Rehab Suite - ROM Training

3. From Clients, select a name. Clients: Full Name ID Number Clinic ID Wood, Chuck 14

Categories

- 4. From Favorites, select the desired training protocol.
- 5. Click OK.
- Click the Start button

Favorites

Description

ROMT01 - ROM Training with 1 inclinometer ROMT02 - ROM Training with 2 inclinometers

You can view each screen by clicking on the numerical buttons on the toolbar at the top.

| 1 | 2 | 3 | 4 | 5 |
|---|---|---|---|---|
|   |   |   |   |   |

To stop the session, click the Stop button: •

### ROMT01 - ROM Training with 1 inclinometer

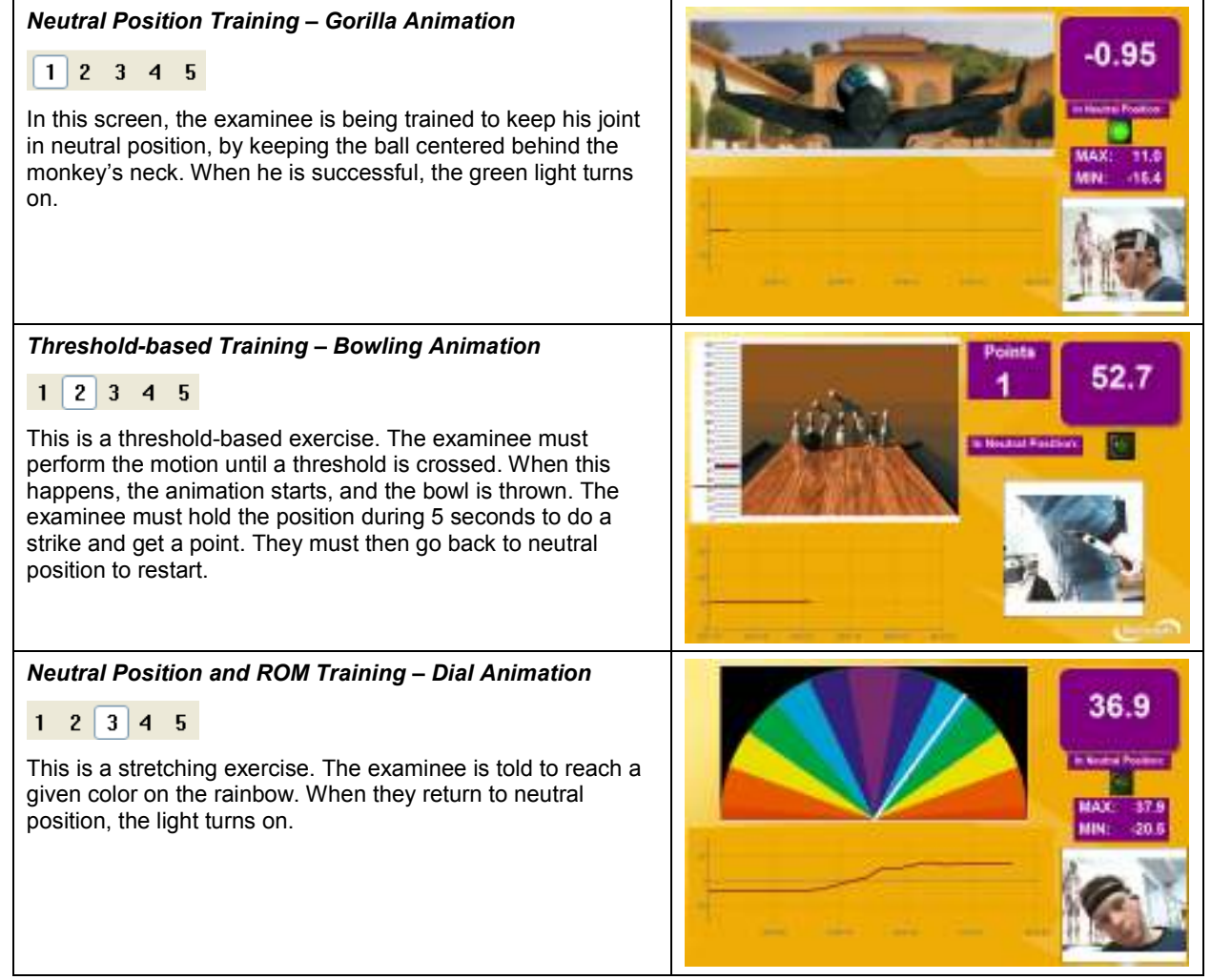

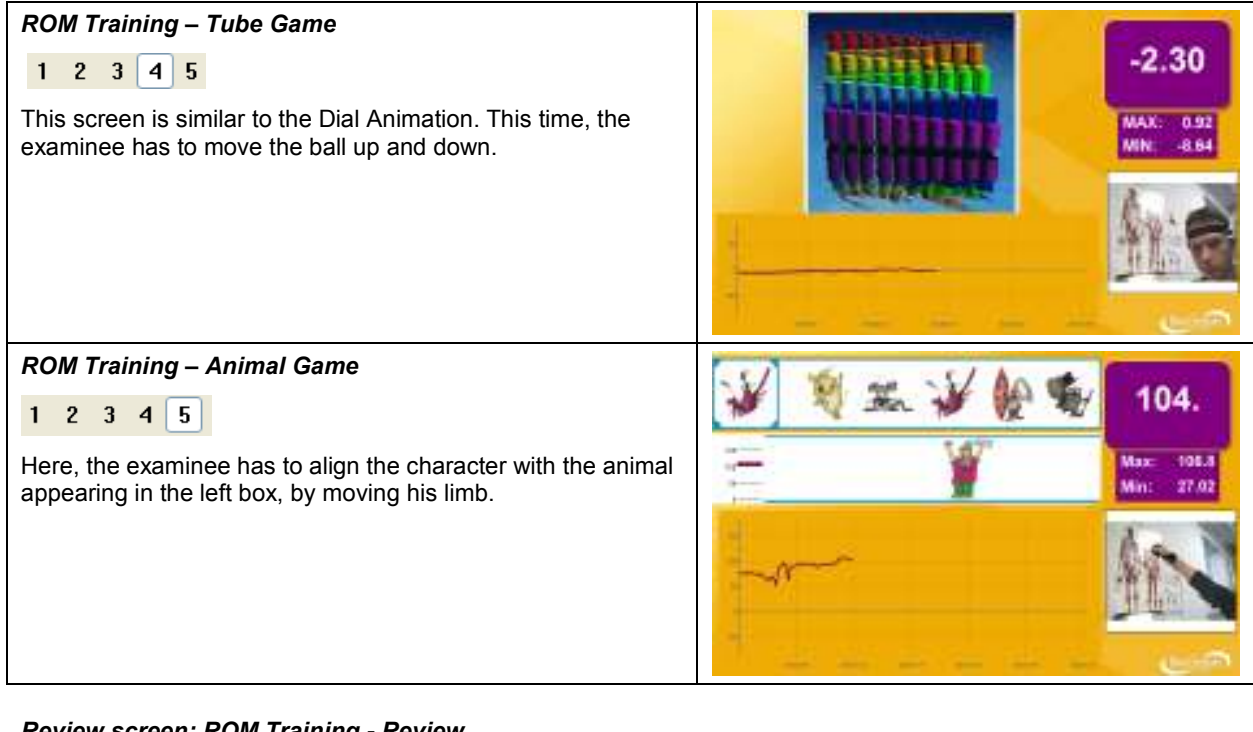

#### **Review screen: ROM Training - Review**

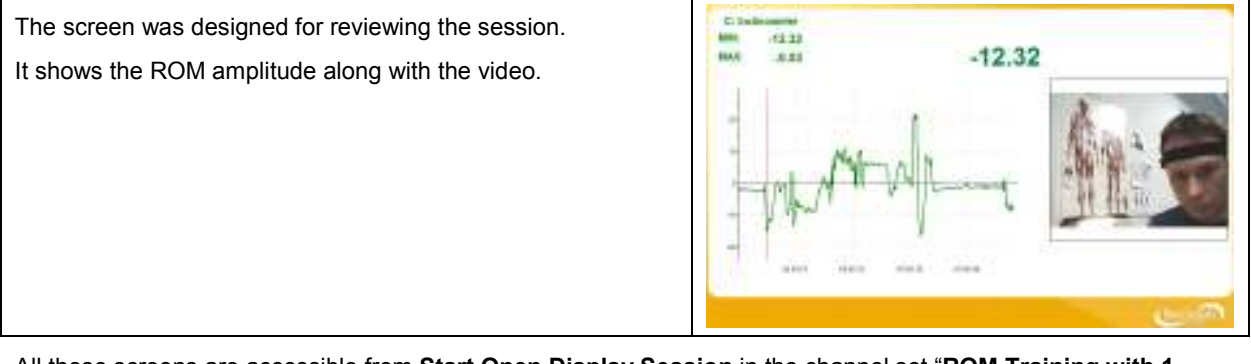

All these screens are accessible from Start Open Display Session in the channel set "ROM Training with 1 inclinometer".

#### **ROMT02 – ROM Training with 2 inclinometers**

The second unit of the dual-InclinoTrac can also be used as a single unit. You can use both units together, either for working on the three dimensions or bilateral training.

#### ROM Training – Balance Animation

#### 1 2 3 4 5

For this screen, the inclinometers are positioned at the back and the left of the head or the trunk. The examinee can train to keep his head/trunk straight (line in the center of the lissajous graph, the balls in the middle of the balance and the green lights turned on). He can also roll his head around his neck and see where his ROM is limited.

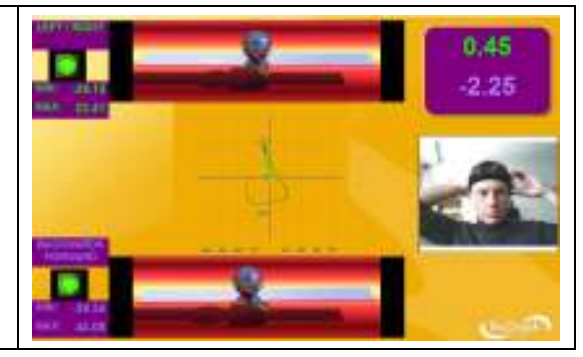

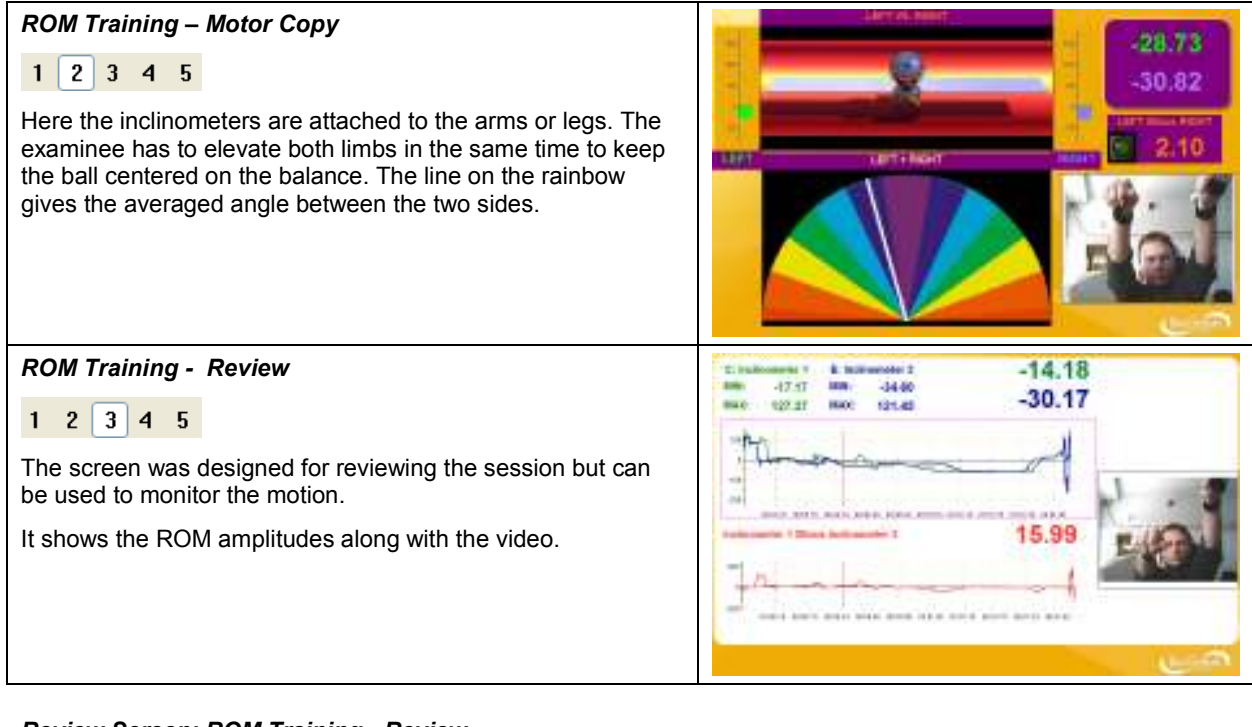

#### Review Screen: ROM Training - Review

The screen was designed for reviewing the session.

It shows the ROM amplitudes along with the video.

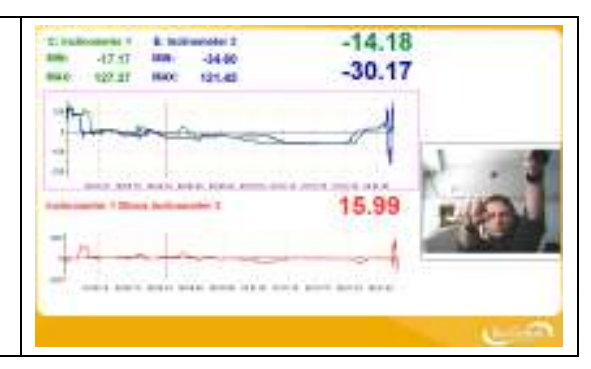

All these screens are accessible from **Start Open Display Session** in the channel set "**ROM Training with 2** inclinometers".

## **OVERVIEW**

Manual muscle testing is the assessment of muscles and tendons and their ability to generate force. Computerized manual muscle testing improves and enriches a method that has existed and evolved for almost a century, by replacing subjective factors with objective data. SEMG allows the monitoring of potential muscle substitution.

Note that muscle testing with ForceTrac is allowed only for grades 4 and 5.

The examinee should be monitored closely and tests should be terminated immediately if there is any evidence of pain.

The system is intended only to capture an objective record of force applied during testing, rather than to reduce the risk of injury. Therefore the ultimate responsibility for risk of injury rests with the examiner.

## **CLINICAL GUIDE REFERENCE**

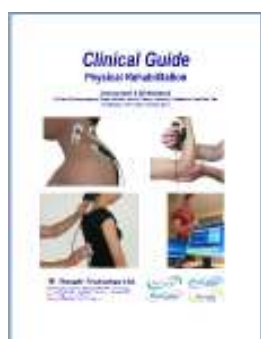

The clinical guide gives general guidelines and recommendations for the accurate use of computerized instruments along with traditional muscle testing. It also explains how to prepare the examinee and the procedure to follow.

Chapter: MANUAL MUSCLE TESTING

Also recommended: INTRODUCTION TO SURFACE ELECTROMYOGRAPHY

## PROCEDURE

#### **Starting the Session**

- Connect the sensors to the encoder as follows:
  - ForceTrac to channel D;
  - Foot pedal to channel C.
  - MyoScan/MyoScan-Z to channel A and B (optional).

| А                        | В                        | С     | D     | Е | F | G | Н | Ι | J |
|--------------------------|--------------------------|-------|-------|---|---|---|---|---|---|
| <b>Myo</b><br>(optional) | <b>Myo</b><br>(Optional) | Pedal | FTrac |   |   |   |   |   |   |

- Turn the encoder on.
  - 1. Click Quick Start.
  - 2. From Categories, select Pro/Flex Rehab Suite Manual Muscle Testing.

| Quick Start                             |
|-----------------------------------------|
| Categories                              |
| Pro Rehab Suite - Manual Muscle Testing |

- 3. From **Clients**, select a name.
- 4. From **Favorites**, select the desired Muscle Testing Protocol.
- 5. Click OK.

| Full Name             | ID Number               | Clinic ID |  |  |  |  |
|-----------------------|-------------------------|-----------|--|--|--|--|
| Vood, Chuck           | 14                      |           |  |  |  |  |
| Favorites             |                         |           |  |  |  |  |
| Description           | Description             |           |  |  |  |  |
| MMT01 - Manual Muse   | le Testing Training     |           |  |  |  |  |
| MMT02 - Manual Muse   | le Testing Training wit | th EMG    |  |  |  |  |
| MMT03 – Unilateral Mu | uscle Testing           |           |  |  |  |  |
| MMT04 – Bilateral Mus | scle Testing            |           |  |  |  |  |
| MMT05 - Unilateral Mu | scle Testing with EMG   |           |  |  |  |  |
| MMT06 - Bilateral Mus | cle Testing with EMG    |           |  |  |  |  |

#### Muscle Testing Training (MMT01 & MMT02)

These screens were designed for training purposes and for becoming familiar with the procedure and the instrumentation. They allow the recording of video, so the session can be replayed.

• If you use EMG sensors (MMT02), position them on the muscles of interest.

Note: Make sure your ForceTrac is properly calibrated before starting.

- Click the Start button
- Ask the examinee to complete the range of motion and stabilize their position.
- Position the ForceTrac on the examinee.
- When ready, press the pedal and perform the test at full load.
- Resistance should always be applied gradually (not suddenly) and in the direction of the motion ("line of pull" of the muscle). The break usually happens within 2 or 3 seconds. A shorter break time may lead to re-injury. A longer break time may lead to fatigue.
- The trace of the applied force should appear after few seconds.
- You can repeat the exercise.

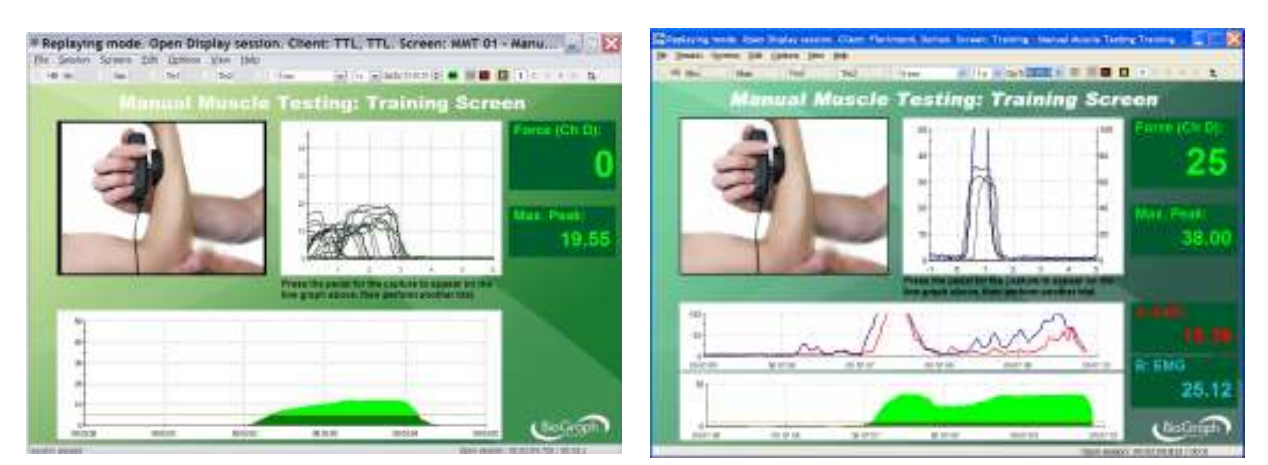

**Training Screen without SEMG** 

**Training Screen with SEMG** 

#### Unilateral/Bilateral Muscle Testing (MMT03 & MMT04)

Note: Make sure your ForceTrac is properly calibrated before starting.

# Algometry

## **OVERVIEW**

Algometry measures Pressure Threshold (PTM). It quantifies the sensitivity of para-spinal tissues and their tenderness.

## **CLINICAL GUIDE REFERENCE**

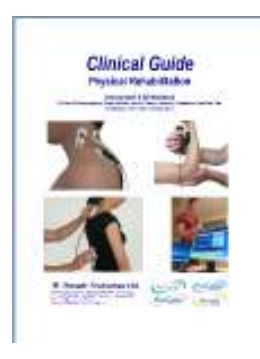

The clinical guide gives general guidelines and recommendations for the accurate use of the instrument. It also explains how to prepare the examinee and the procedure to follow.

Chapter: ALGOMETRY

## PROCEDURE

#### **Starting the Session**

- Connect the sensors to the encoder as follows:
  - ForceTrac with rod attachment to channel D;
  - Foot pedal to channel C.

| А | В | С     | D     | Е | F | G | Н | 1 | J |
|---|---|-------|-------|---|---|---|---|---|---|
|   |   | Pedal | FTrac |   |   |   |   |   |   |

- Turn the encoder on.
  - 1. Click Quick Start. **Quick Start** Categories From Categories, select Pro/Flex Rehab 2. Suite - Algometry. Pro Rehab Suite - Algometry Clients: From Clients, select a name. 3. Full Name ID Number Clinic ID Wood, Chuck 14 Favorites 4. From Favorites, select the Algometry Protocol. Description 5. Click OK. Algometry - Kg/cm2 Algometry - Lbs/inch2 or PSI The force unit (kgs/cm<sup>2</sup> or lbs/in<sup>2</sup>) depends on whether you have selected Pounds or Kilogram units Note:

in the menu **Options->Force Units**.

Note: Make sure your ForceTrac is properly calibrated before starting.

Click the Start button and read the instructions on the screen. Do not press the foot pedal yet.

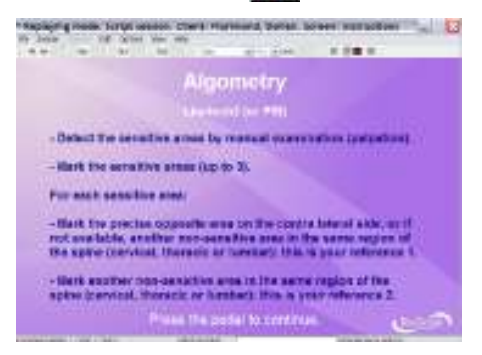

- Press the foot pedal to go to the next screen.
- Hold the ForceTrac in your hand.

#### Force Unit Verification screen

Before you can proceed, you must verify the Force units.

**If you use imperial units**, press the ForceTrac algometer against a hard surface until it reaches at least 100 Lbs/inch<sup>2</sup> (PSI). If you are unable to reach this value, it means the Force unit is not properly set.

#### Note: 1 Lbs/inch<sup>2</sup> = 1 PSI.

- If you can't reach Lbs/inch<sup>2</sup> (PSI), change the force unit to Pounds.
  - 1. To do this, first end the session and return to the Main Menu screen of BioGraph Infiniti.
  - Open the **Options** menu and select **Force Units**. The active force unit is the one with the check mark beside it.
  - 3. To change to **Pounds**, select it.
  - 4. Then start a new session.

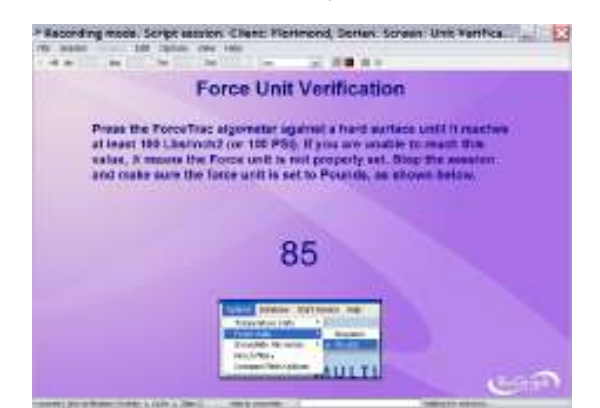

**If you use metric units**, press the ForceTrac algometer against a hard surface. If you are able to reach at least 14 Kg/cm<sup>2</sup>, it means the Force unit is not properly set, and the red light will turn on.

- If the red light turns on, change the force unit to Kilograms.
  - 1. To do this, first end the session and return to the Main Menu screen of BioGraph Infiniti.
  - Open the **Options** menu and select **Force Units**. The active force unit is the one with the check mark beside it.
  - 3. To change to Kilograms, select it.
  - 4. Then start a new session.

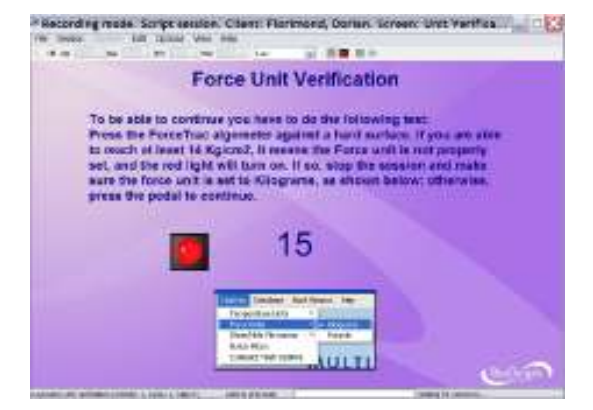

• If the red light does NOT turn on, press the pedal to continue.

**Note:** pressing the pedal allows you to go to the next screen only if the maximum applied pressure is greater than 3 Kg/cm<sup>2</sup> and less than 14 Kg/cm<sup>2</sup>.

• Position yourself next to the examinee, with the encoder attached to your belt, the pedal near your foot and the ForceTrac in the palm of your hand.

#### Measuring

1. Repeat the following sequence three times, once for each pressure threshold measure: When the session ends, a series of message prompts guides you through the process of saving data, adding notes to the session file, and switching to reviewing mode so that you can generate a session report.

#### Generating a report

## **Hardware Specifications**

## MyoScan/MyoScan-Z EMG Sensors (SA9503M/SA9503Z)

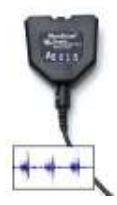

Size (approx.) Weight Input impedance Input range Sensitivity CMRR Channel bandwidth Signal output range Input / output gain Supply voltage Current consumption Accuracy 37mm x 37mm x 12mm (1.45" x 1.45" x 0.45") 15g (0.5 oz) ≥10GΩ in parallel with 10pF 0 - 2000µVRMS <0.1µVRMS >130dB 10Hz - 1kHz 0 - 1.0VRMS 500 7.26V (± 0.02V) 0.7mA (± 0.25mA) ±0.3µVRMS ±4% of reading @25°C to 30°C

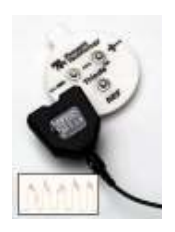

### MyoScan-Pro EMG Sensor (SA9401M-60 or SA9401M-50)

Size (Approx.) Weight Input Impedance Input Range Sensitivity Bandwidth Accuracy  $\begin{array}{l} 37mm \; x \; 37mm \; x \; 15mm \; (1.45" \; x \; 1.45" \; x \; 0.60") \\ 25g \; (1 \; oz) \\ 10G\Omega \; in \; parallel \; with \; 10pF \\ 0 \; - \; 400 \mu V_{RMS} \; , 0 \; - \; 1600 \mu V_{RMS} \\ < 0.1 \mu V_{RMS} \\ 20Hz \; - \; 500Hz \\ \pm 5\% \; , \; \pm 0.3 \mu V_{RMS} \end{array}$ 

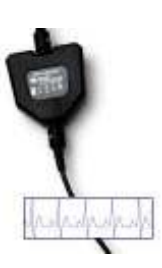

## EKG Sensor (SA9306M)

Length (approx.) Weight Temperature range Accuracy

152cm (60") 10g (0.33oz) 10°C - 45°C (50°F – 115°F) ±1.0°C (±1.8°F) 20°C – 40°C (68°F – 104°F)

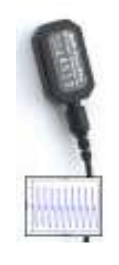

### HR/BVP Flex/Pro Sensor (SA9308M)

Length (approx.) Weight Input range Accuracy 20mm x 34mm x 10mm (0.72" x 1.33" x 0.41") 20g (0.66 oz) Unit less quantity displayed as 0% - 100% $\pm 5\%$ 

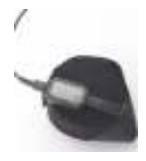

#### **Respiration Sensor (SA9311M)**

Size (approx.) Weight Range 132cm (52" long) 30g (1.0 oz) 30% – 65%

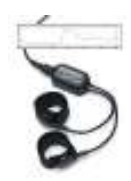

### Skin Conductance Flex/Pro Sensor (SA9309M)

| Size without electrode leads (approx.) | 3.5  |
|----------------------------------------|------|
| Size with electrode leads (approx.)    | 15 ( |
| Cable length (approx.)                 | 127  |
| Weight (approx.)                       | 25 g |
| Signal input range                     | 0 —  |
| Accuracy                               | ±5%  |

3.5 cm (1.4") 15 cm (6.0") 127 cm (50") 25 g (1 oz) 0 – 30.0 μS ±5% and ±0.2 μS

## Skin Temperature Sensor (SA9310M)

Length (approx.) Weight Temperature range Accuracy 152cm (60") 10g (0.33oz) 10°C - 45°C (50°F – 115°F) ±1.0°C (±1.8°F) 20°C – 40°C (68°F – 104°F)

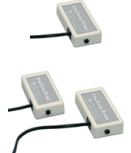

### InclinoTrac/Dual-InclinoTrac (SA7650/ SA7655)

Dimensions 32mm x 18mm x 71mm Weight 26g Range ± 180° Accuracy (operated in vertically-oriented plane)  $\leq 1.0^{\circ}$  (standalone mode)  $\leq 2.0^{\circ}$  (dual mode, angle difference) Output gain 4.44mV / degree inclination Output voltage span 2.200 ± 0.8V Power supply 7.26V Current consumption, maximum 9.5 mA (standalone mode) 19.0 mA (dual mode)

Link cable

Material

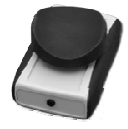

### ForceTrac (SA7600)

Dimensions Weight Input range (force) Safe overload Accuracy Zero-level output Full scale output swing Power supply Algometer Attachment: Dimensions Weight Material Flat Tester Attachment: Dimensions Weight Material **Curved Tester Attachment:** Dimensions Weight

52g Neoprene

93mm x 63mm x 25mm 94g 0–100 lbf 250 lbf ± (0.1lbf + 5% of reading) 2.048V 1V at 100 lbs load 7.26V

RJ-11, 2 pairs, reversed

(this is not a standard telephone cable)

69mm x 11mm (diameter) 14g Aluminum

9mm x 42mm (diameter) 39g Neoprene

19mm x 42mm (diameter) 52g Neoprene

## **Placing Orders**

Outside USA

Tel: 1-514-489-8251 Fax: 1-514-489-8255

In USA Toll-Free Tel:1-800-361-3651

E-Mail: mail@thoughttechnology.com

Or contact your local authorized distributor.

## **Technical Support**

Outside USA

Tel: 1-514-489-8251 Fax: 1-514-489-8255

In USA Toll-Free

Tel: 1-800-361-3651

E-Mail: techsupport@thoughttechnology.com

Or contact your local authorized distributor.

## Warranty

The hardware (encoder and sensors) is guaranteed to be free from defects in material and workmanship for 1 year from the date of purchase.

In the unlikely event that repair is necessary, contact Thought Technology Ltd. to receive a Return Authorization number. Then send the unit back by a traceable method. Thought Technology will not be responsible for items not received. We will repair or replace your unit(s) that are still under warranty free of charge.

This warranty does not apply to damage incurred through accident, alteration, or abuse.

This warranty does not cover damage to the Infiniti encoder or the sensors caused by obvious mechanical mistreatment of the system.

# **Returning Equipment for Repair**

Before returning the equipment, please contact first our service department and get an authorization number (RA number).

| 2 | Canada and International +1 514 489-8251 |
|---|------------------------------------------|
| 2 | USA 1-800-361-3651                       |
|   | service@thoughttechnology.com            |

Then fill-in the return form (the form can be found at the end of the manual). You must provide a detailed description of the problem you are experiencing, and your telephone/fax number and e-mail.

The unit(s) must be sent **postage prepaid** and **insured**, with proof of purchase to one of the addresses below.

All customs and duties charges will be billed to the customer if incurred by sending the unit to the wrong address.

In the USA, ship insured to:

Thought Technology Ltd. Cimetra LLC 20 Gateway Drive Plattsburgh, New York 12901 USA

In Canada, ship insured to:

Thought Technology Ltd. 2180 Belgrave Avenue Montreal, Quebec Canada H4A 2L8

#### For international:

- Package must be marked "Broker: Livingston International 133461"
- Ship insured to:

Thought Technology Ltd. 2180 Belgrave Avenue Montreal, Quebec Canada H4A 2L8

## **Repair Return Form**

Be sure to call for authorization before returning any equipment!

Copy and complete this form and include it with the unit(s).

Include a copy of original invoice and return to the address in the Returning Equipment section.

| Name           |  |
|----------------|--|
| Company        |  |
| Address        |  |
|                |  |
|                |  |
| Phone No.      |  |
| Fax No.        |  |
| Date Purchased |  |
| From Whom      |  |
| Model Name     |  |
| Serial No.     |  |
| Problem        |  |
|                |  |
|                |  |
|                |  |
|                |  |
|                |  |
|                |  |
|                |  |
| -              |  |